### MASTER OF SCIENCE IN COMPUTATIONAL MECHANICS

## UNIVERSIDAD POLITÉCNICA DE CATALUÑA

Subject: Computational Structural Mechanics and dynamics Student: ANTONIO SOLITO

Practice 2 Exercise 1: Circular tank Solution

#### **Geometry**

Define the geometry of the structure in the preprocessor of Gid:

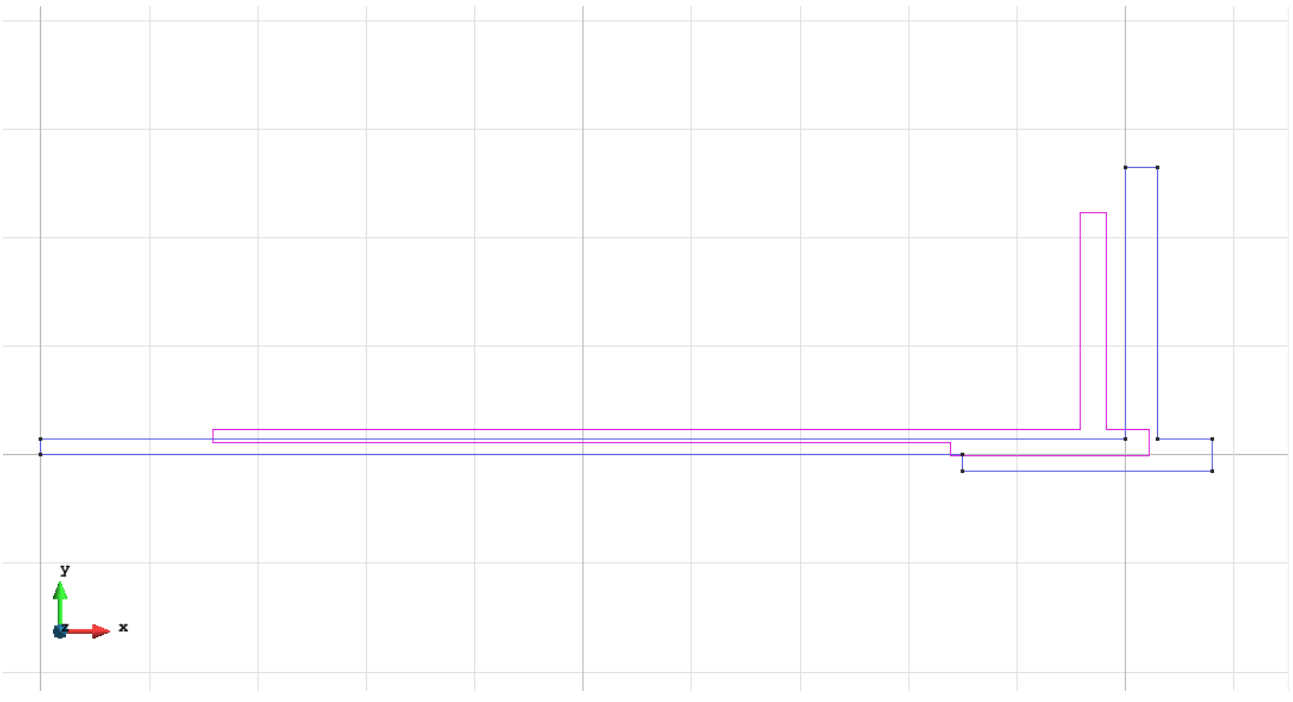

Figure 1 - Geometry of the structure

#### <u>Data</u>

#### Problem Type:

Once the geometry is defined, we can see which type of problem must be solved. In this case we face a revolution solids problem; therefore we choose the module RamSeries\_Educational\_2D/Rev Solids using the following sequence of commands:

Data / Problem Type / RamSeries\_Eductional\_2D / Rev\_Solids

#### **Boundary conditions:**

The types of boundary conditions that are enforced in this example are the following:

- Displacements Constraints / Linear Constraints.

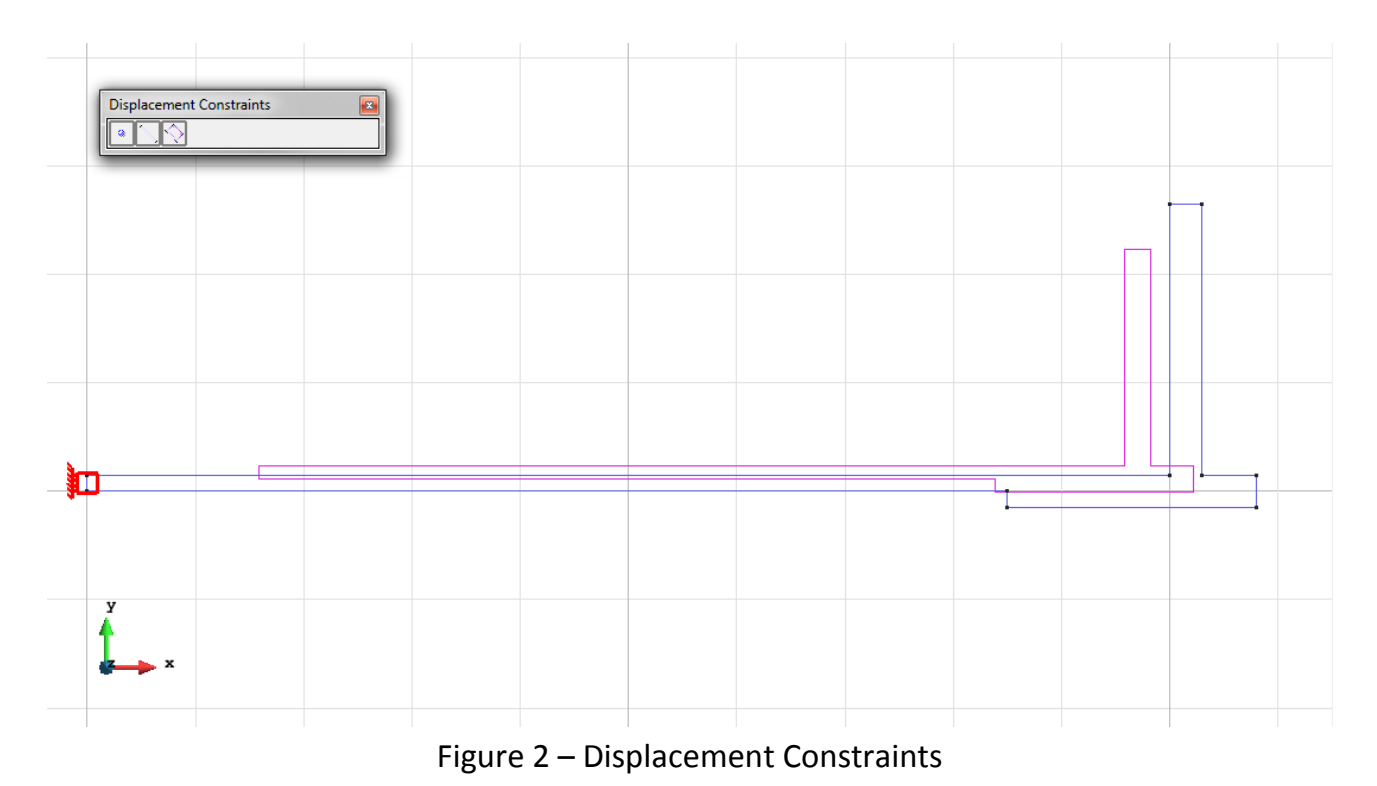

#### - Elastic Constraints (for the ground).

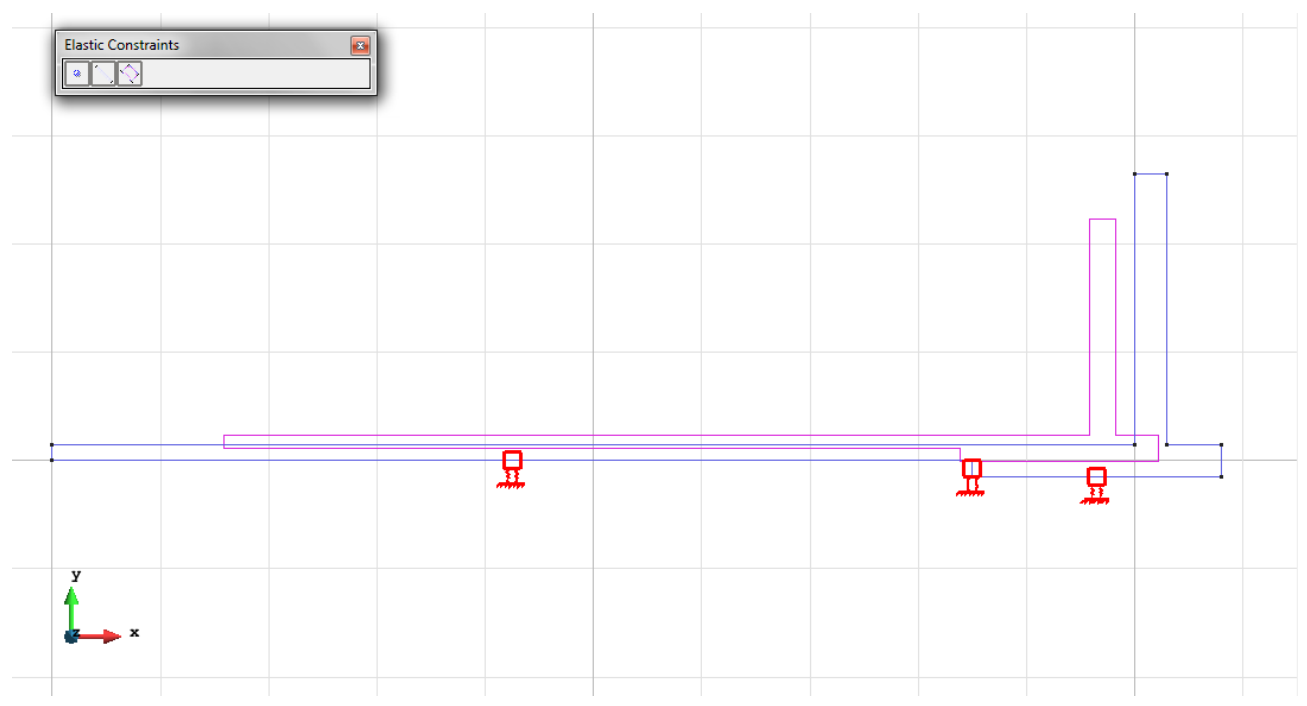

Figure 3 – Elastic Constraints

- Loads / Line loads / Uniform loads. On the bottom of the platform there is a uniform pressure, while in the lateral bulkhead there is calculated a triangular pressure and arranged as seen in figure.

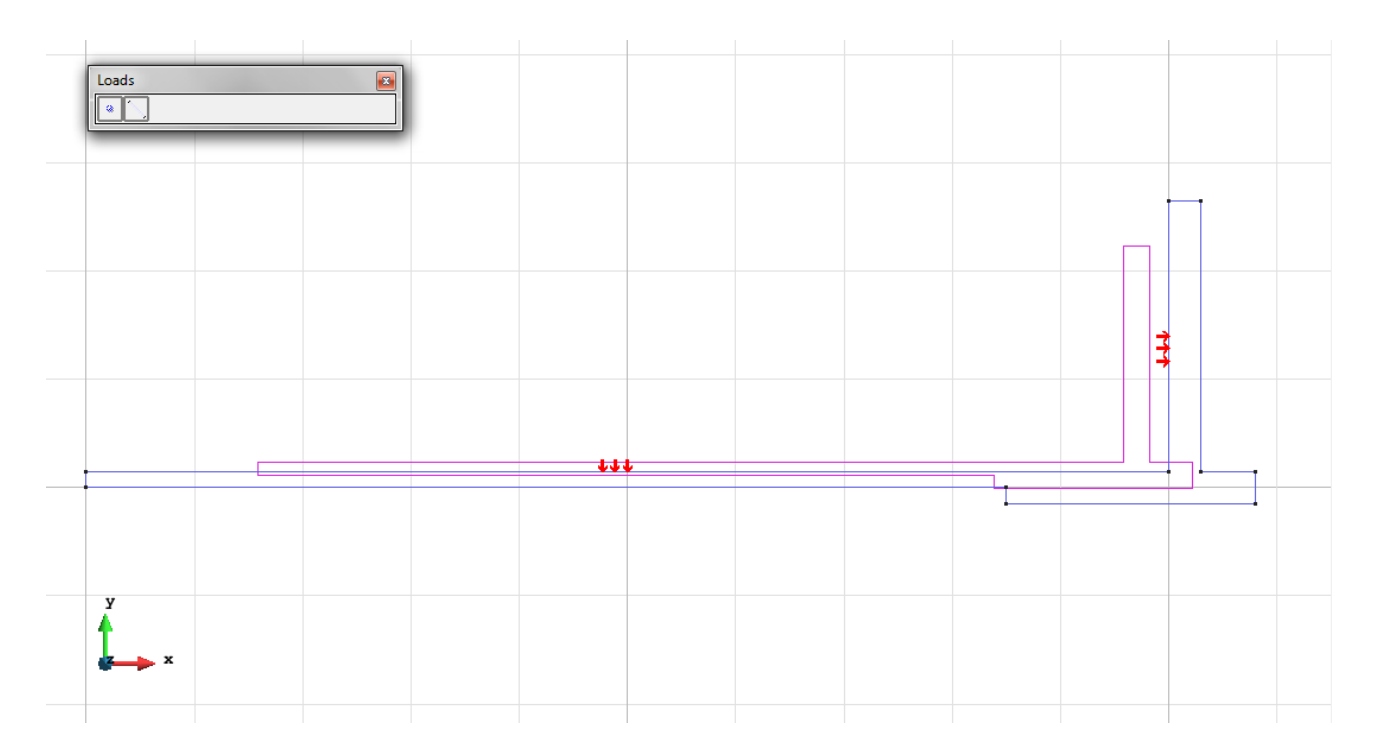

Figure 4 – The uniform load on the bottom plus the triangular load on the lateral bulkhead

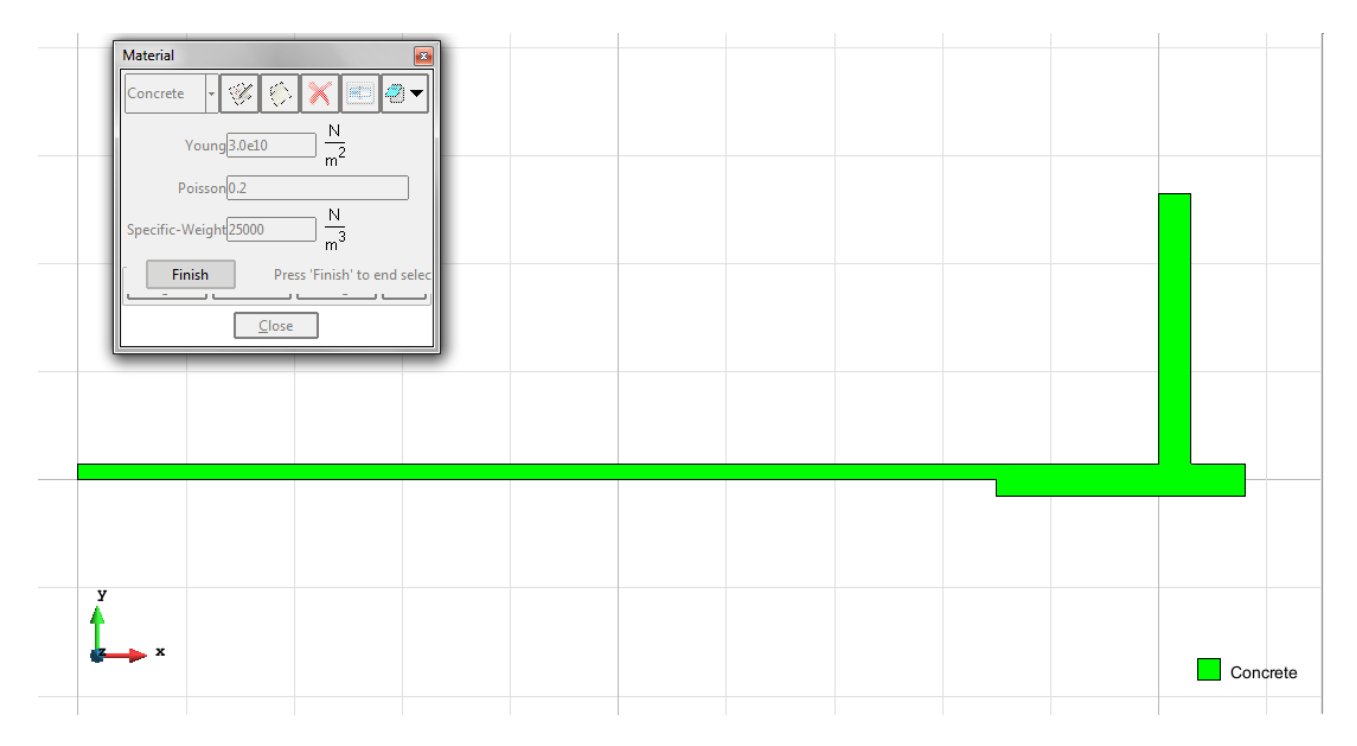

Material: We use material with the following mechanical characteristics.

Figure 5 – Material

Meshing / Generate To generate the mesh use the following options:

- Element Type: We use a mesh of quadrilateral elements (Quadrilateral).
- Quadratic elements: We consider linear elements with 4 nodes (Normal).

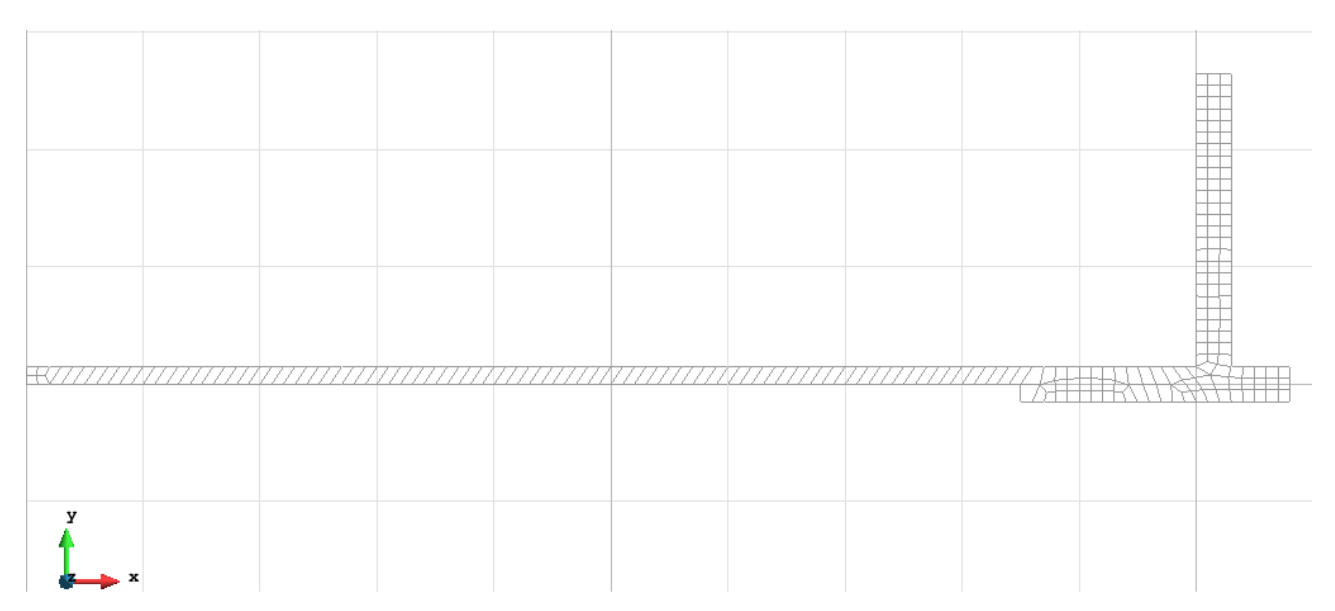

Figure 6 - Mesh of Quadrilaterals Normal

#### Calculate / Calculate

Once the mesh is generated, we proceed to calculate the problem for the mesh proposed. <u>File / Post Process</u> The following figures show the results of the analysis sought after in this exercise.

#### **QUADRILATERAL ELEMENTS WITH 4 NODES**

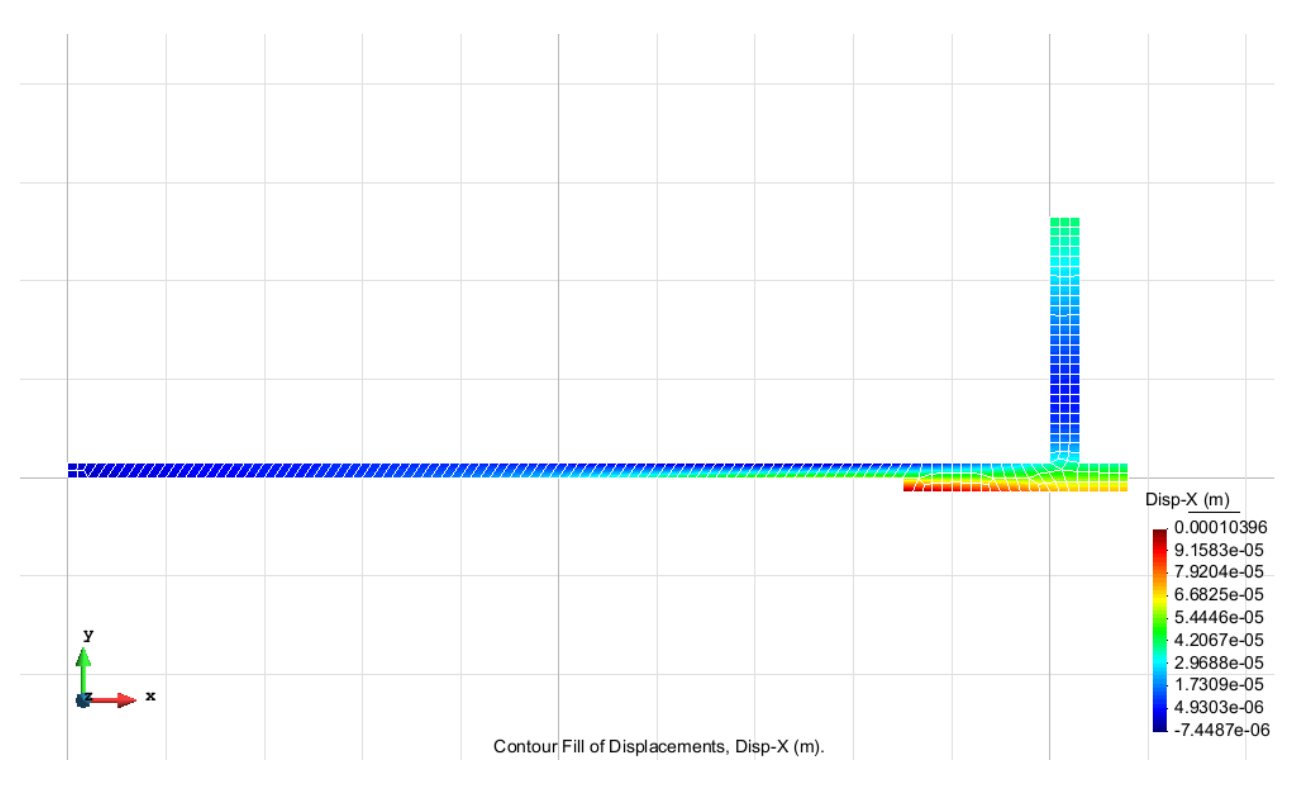

Figure 7 – Displacements on axis x

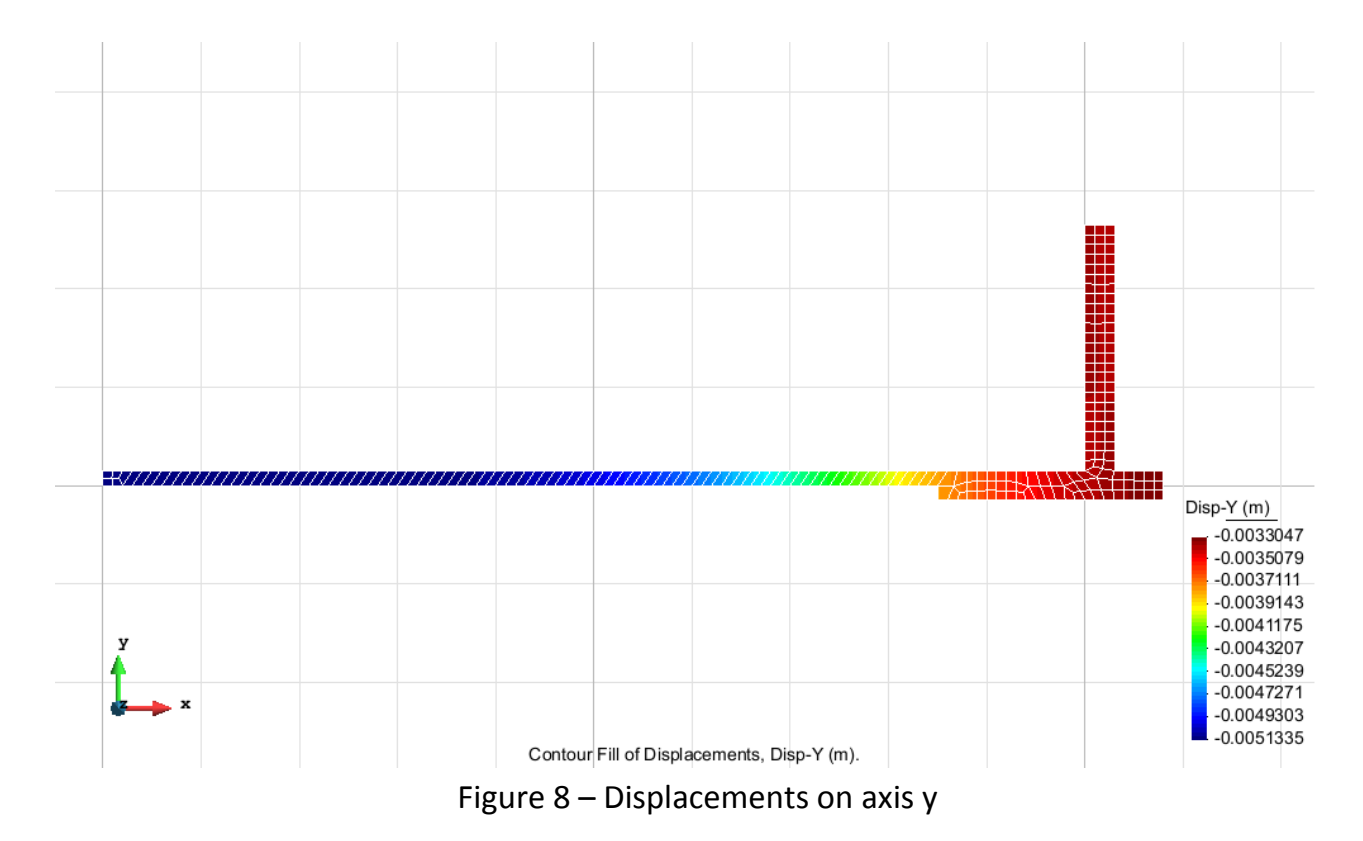

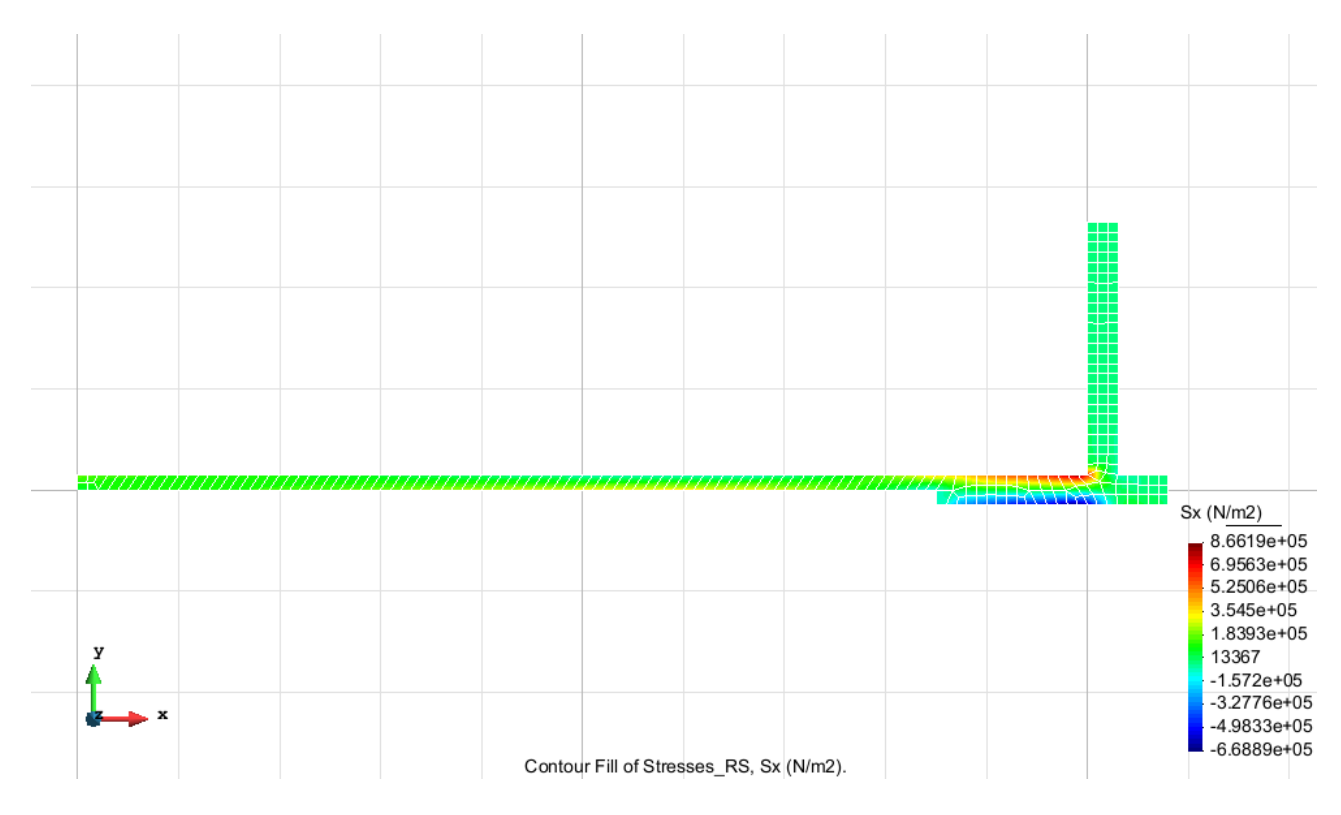

Figure 9 – Stress on axis x

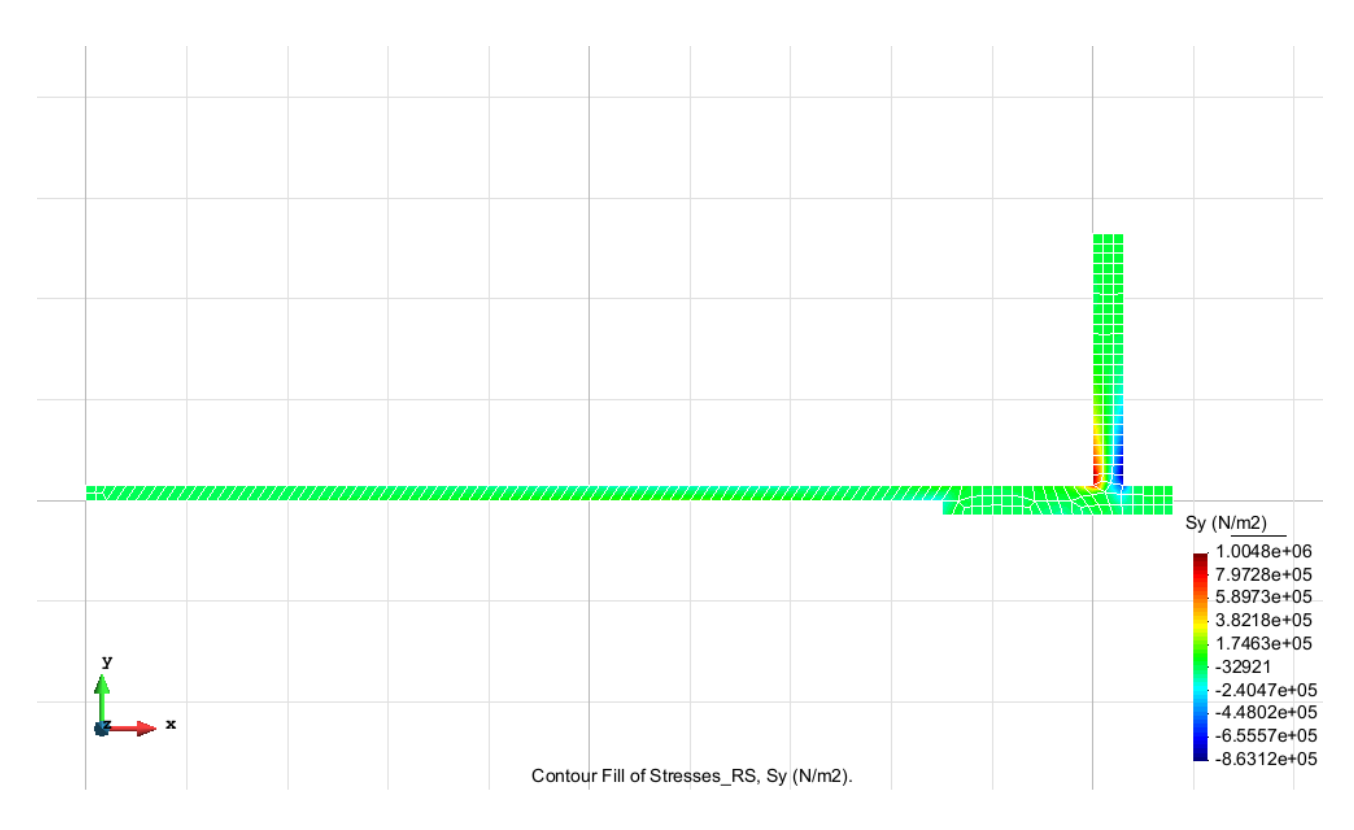

Figure 10 – Stress on axis y

# Exercise 2: Analysis of the flexion of a beam using hexahedra elements Solution

#### <u>Geometry</u>

Define the geometry of the structure in the preprocessor of Gid:

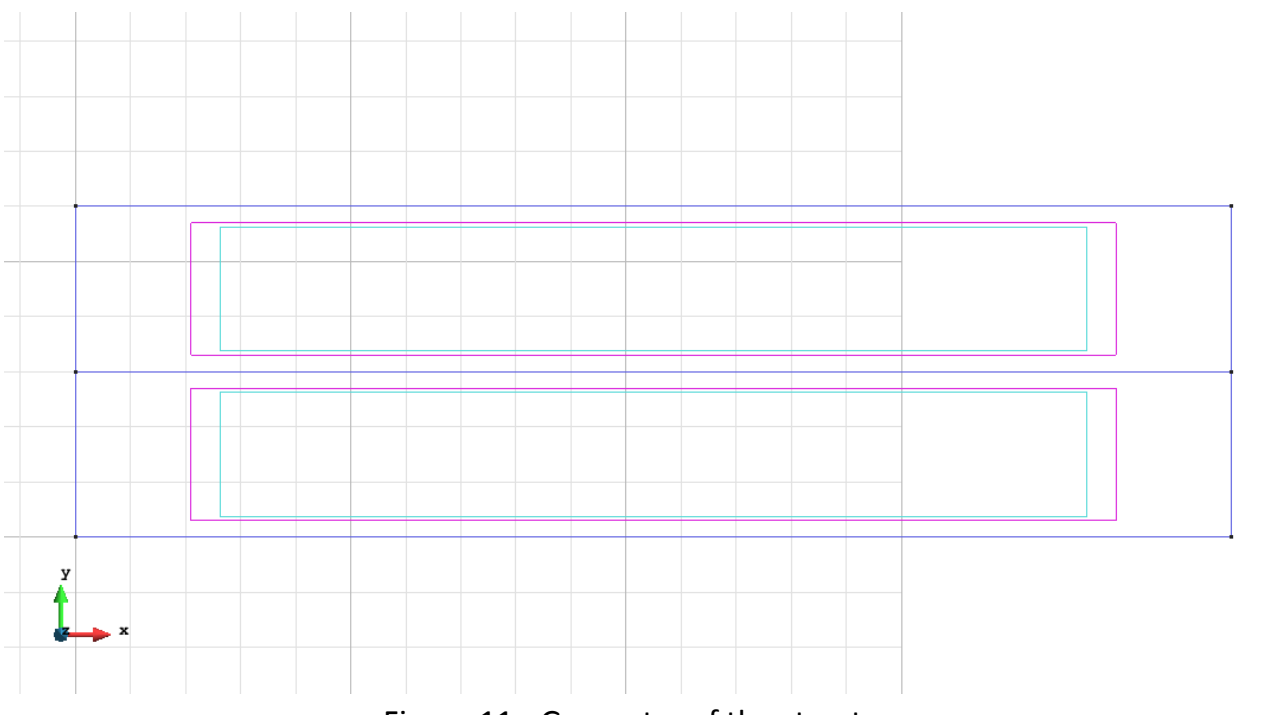

Figure 11 - Geometry of the structure

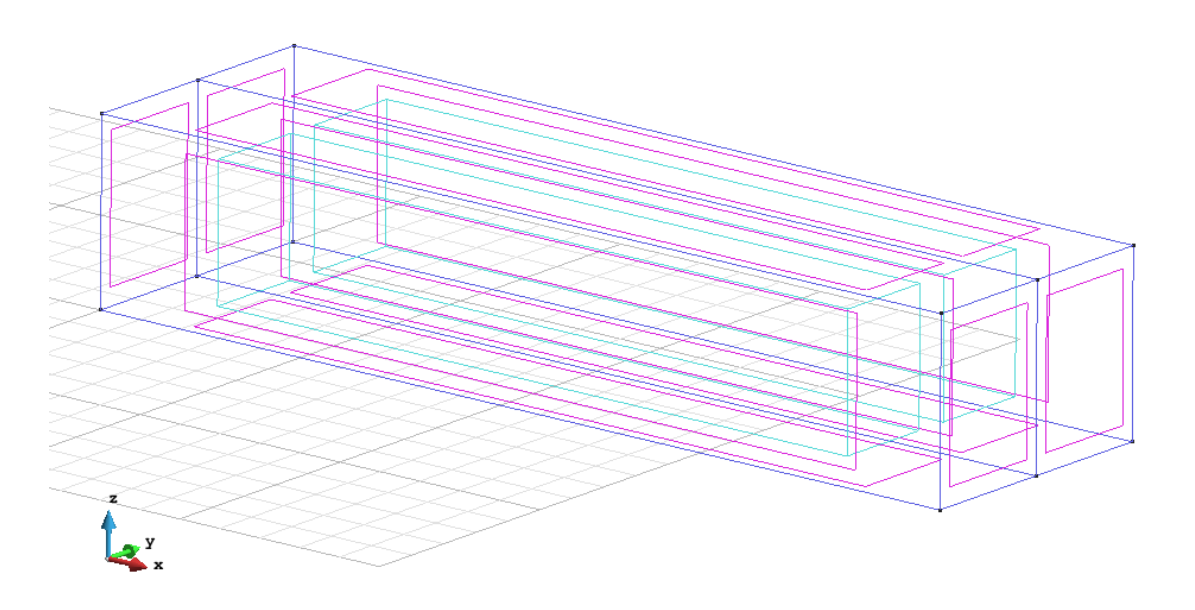

Figure 12 - Geometry of the structure in another view

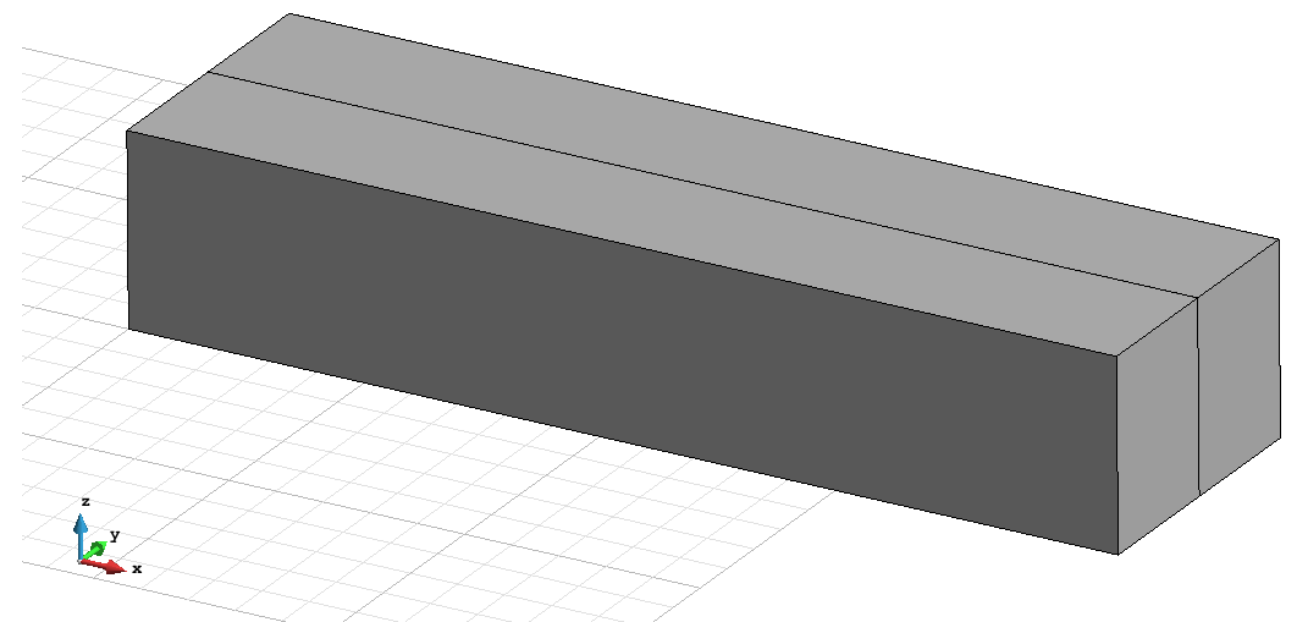

Figure 13 - Geometry of the structure in flat view

#### <u>Data</u>

#### **Problem Type:**

Once the geometry is defined, we can see which type of problem must be solved. In this case we face a solids on 3D; therefore we choose the module RamSeries\_Educational\_2D/3D Solids using the following sequence of commands:

Data / Problem Type / RamSeries\_Eductional\_2D / 3D\_Solids

#### **Boundary conditions:**

The types of boundary conditions that are enforced in this example are the following:

- Displacements Constraints / Surface Constraints.

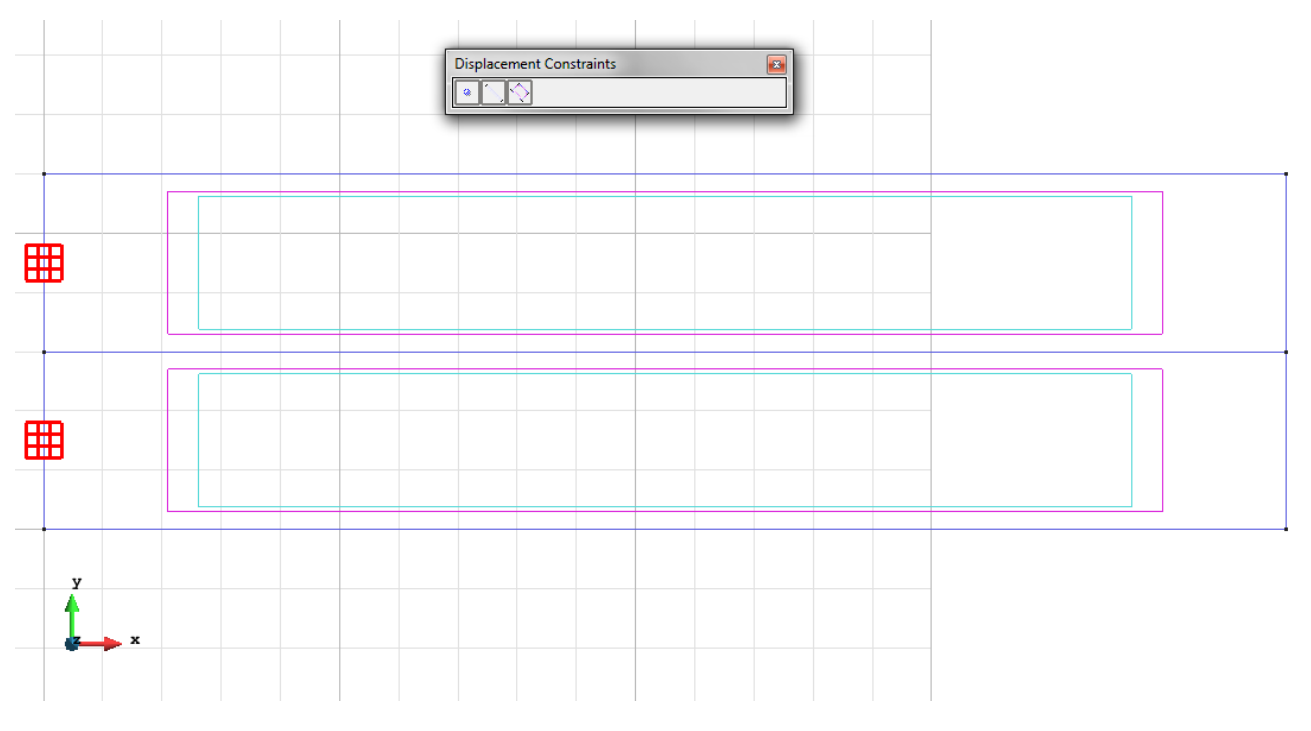

Figure 14 – Surface Constraint

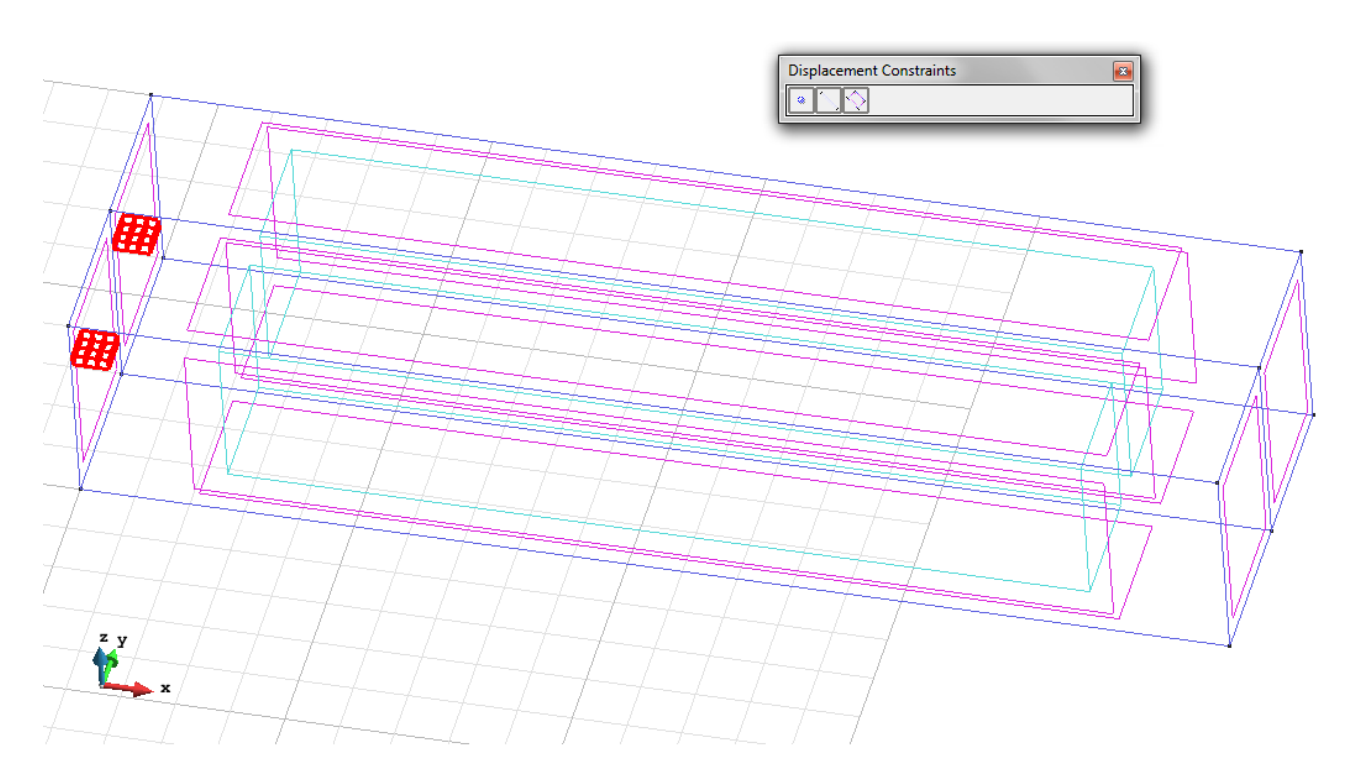

Figure 15 – Surface Constraint on 3D view

- Loads / Line loads / Uniform loads. Point load on the two points of the front surface not bound.

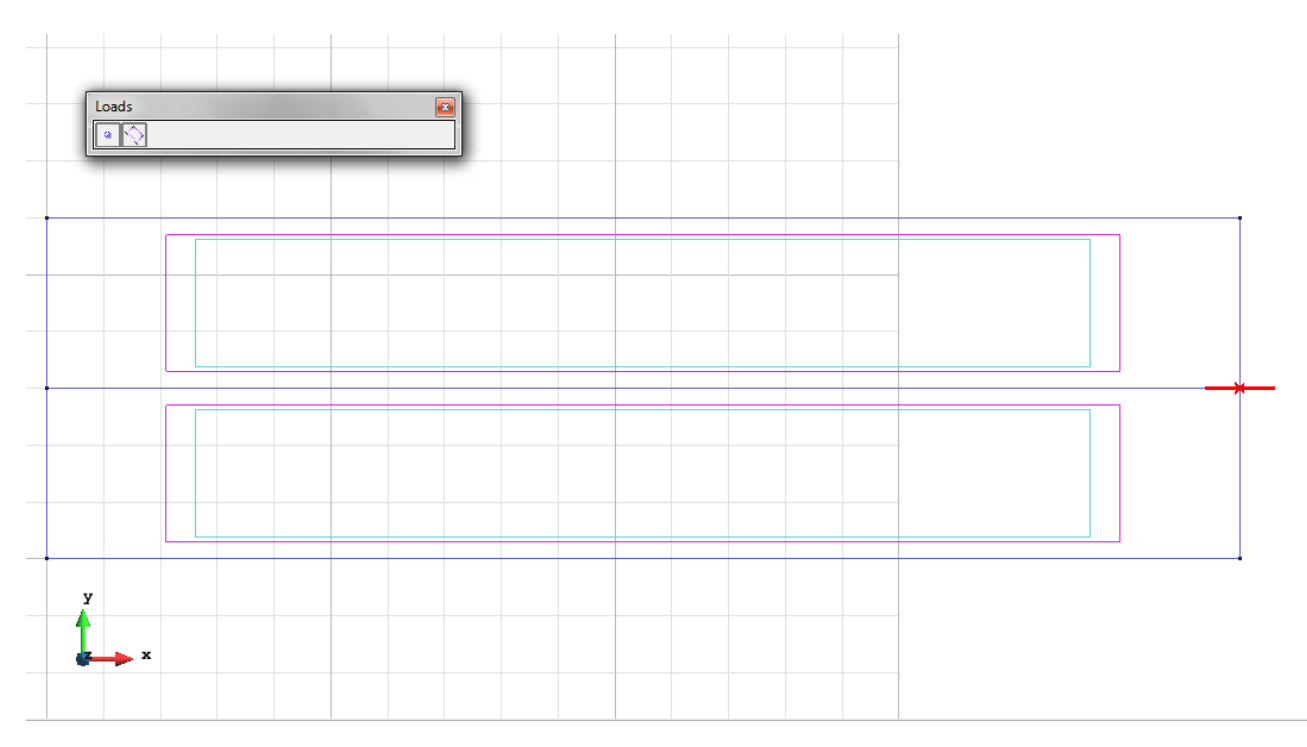

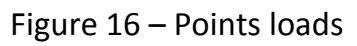

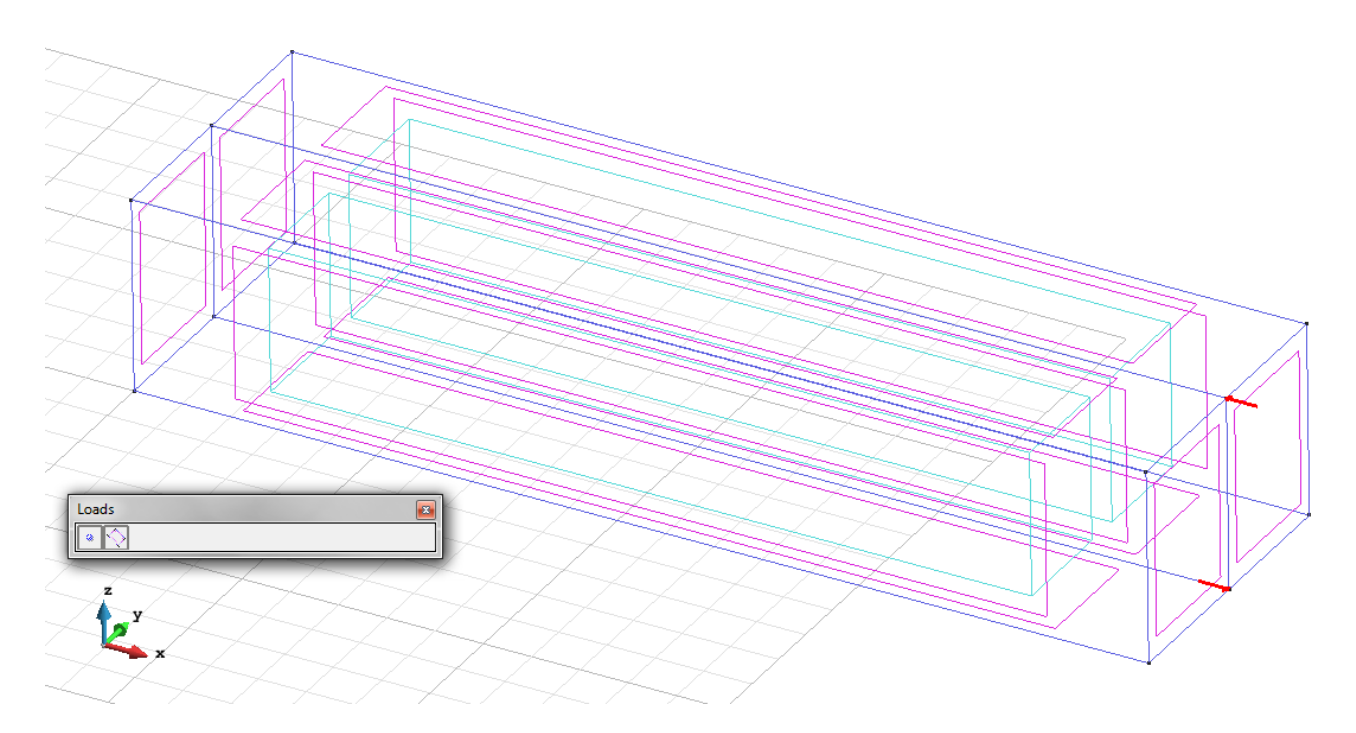

Figure 17 – Points loads on 3D view

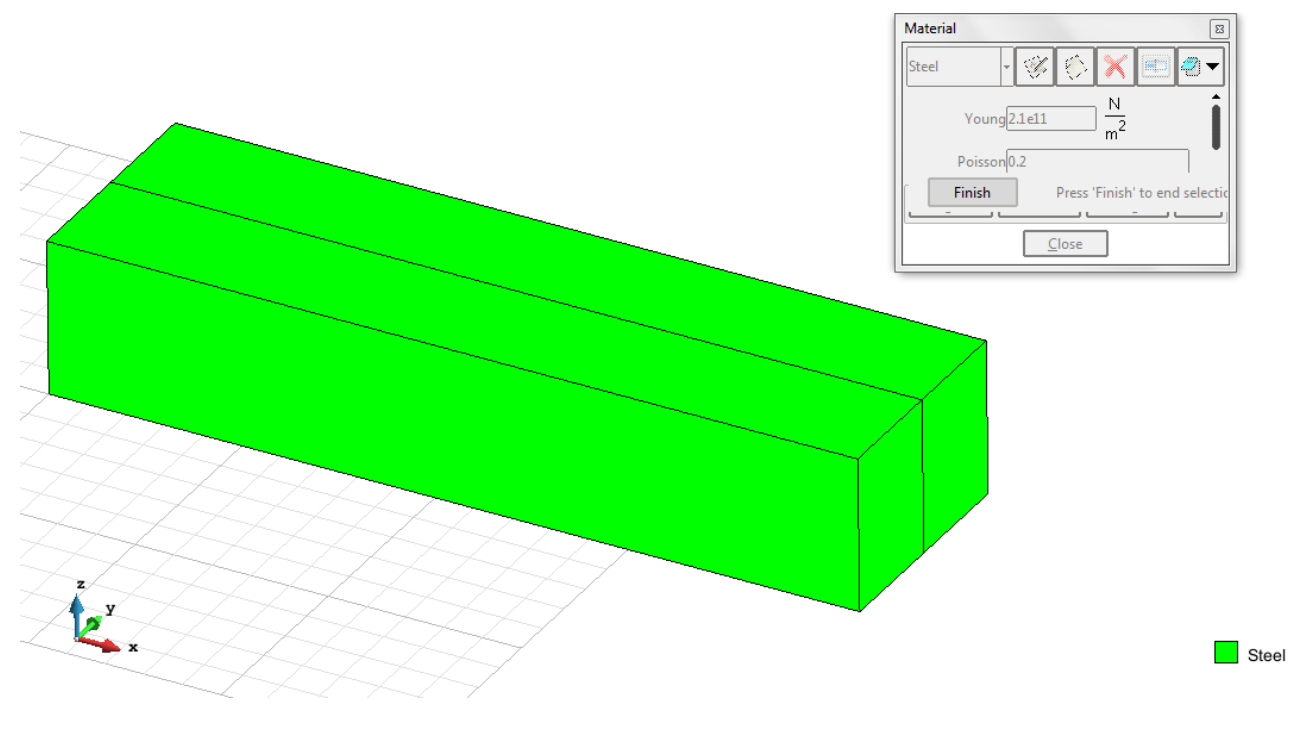

Material: We use material with the following mechanical characteristics.

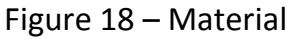

**Meshing / Generate** To generate the mesh use the following options:

- Element Type: We use a mesh of Hexahedra elements.
- Quadratic elements: We consider linear elements with 8 nodes (Normal) and with 20 nodes (Quadratic).

#### Calculate / Calculate

Once the mesh is generated, we proceed to calculate the problem for the mesh proposed. <u>File / Post Process</u> The following figures show the results of the analysis sought after in this exercise.

#### **HEXAHEDRA ELEMENTS WITH 8 NODES**

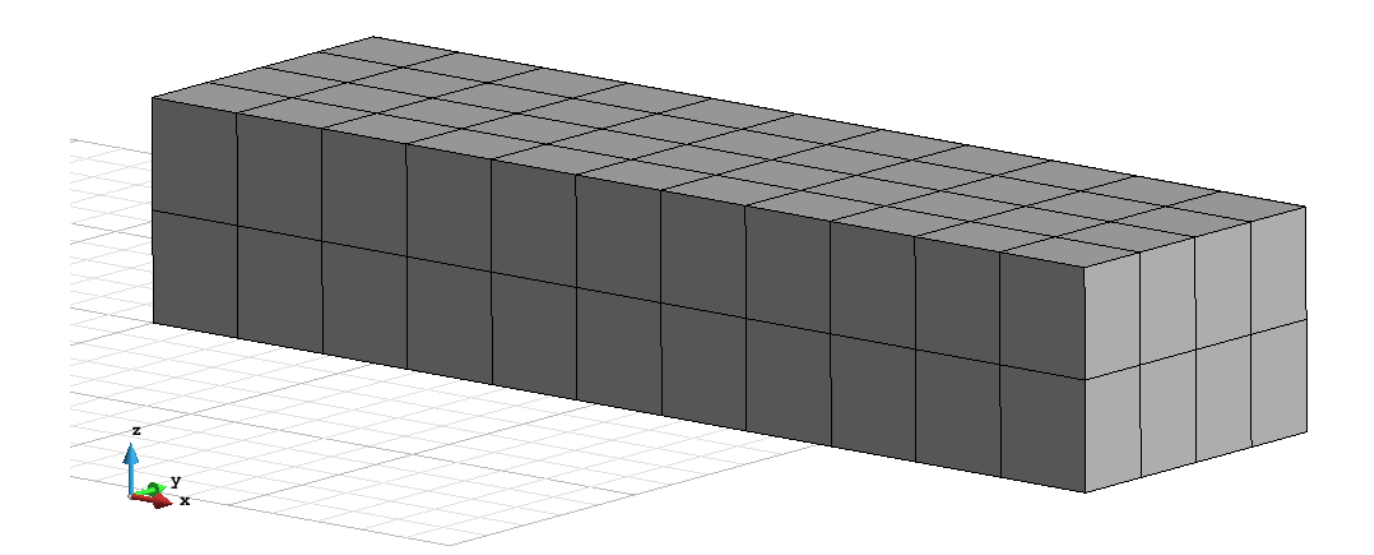

Figure 19 – Mesh of Hexahedra Normal

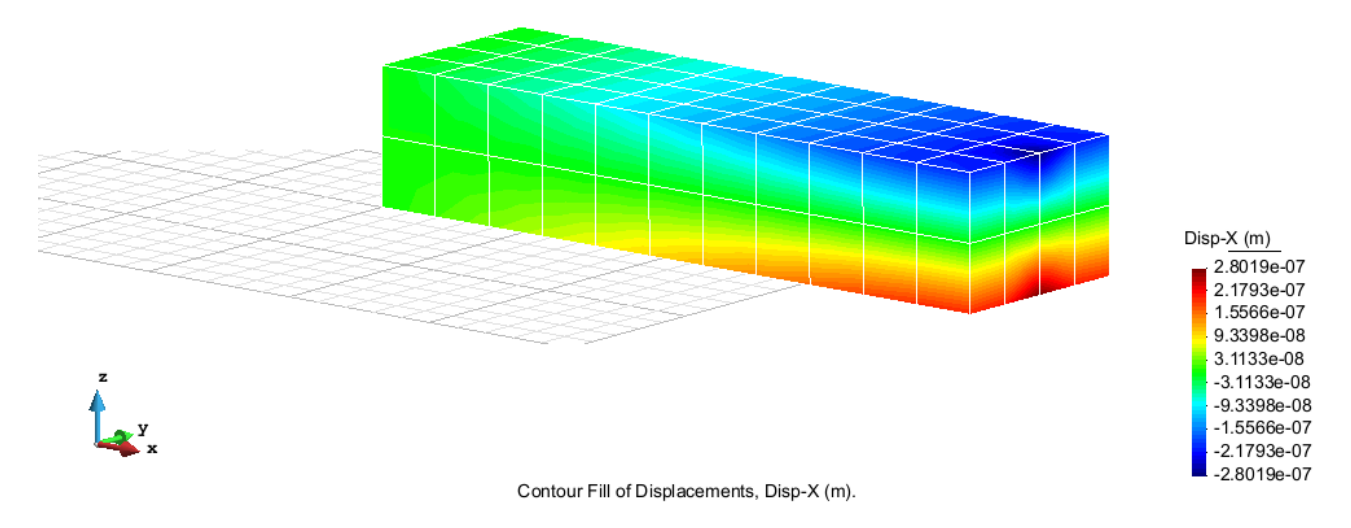

Figure 20 – Displacements on axis x

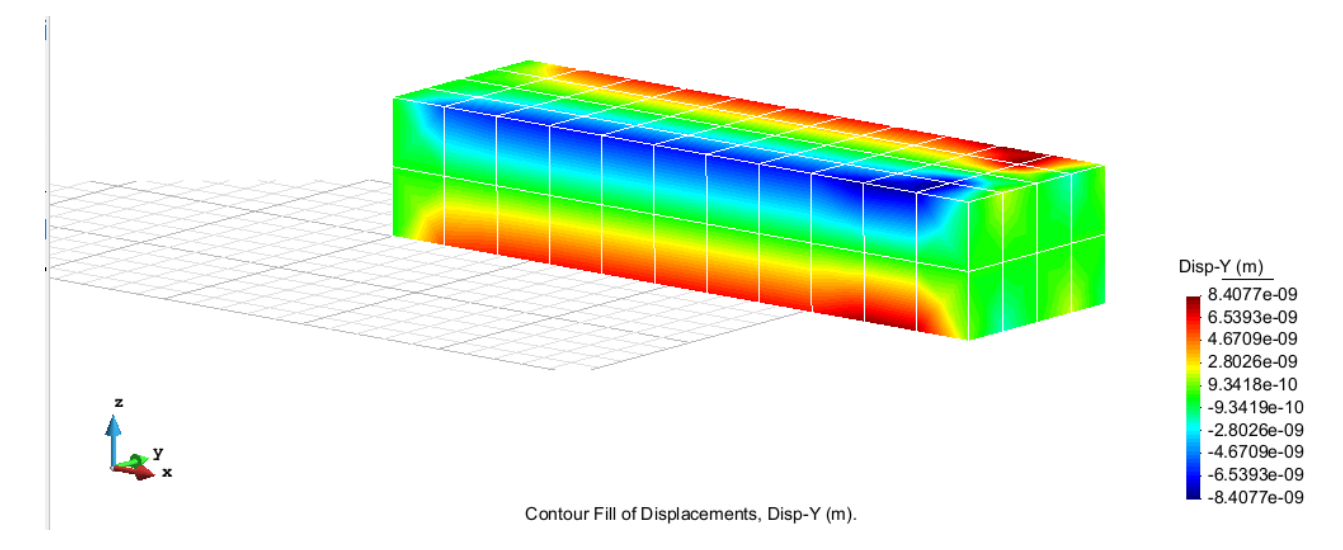

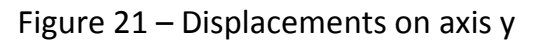

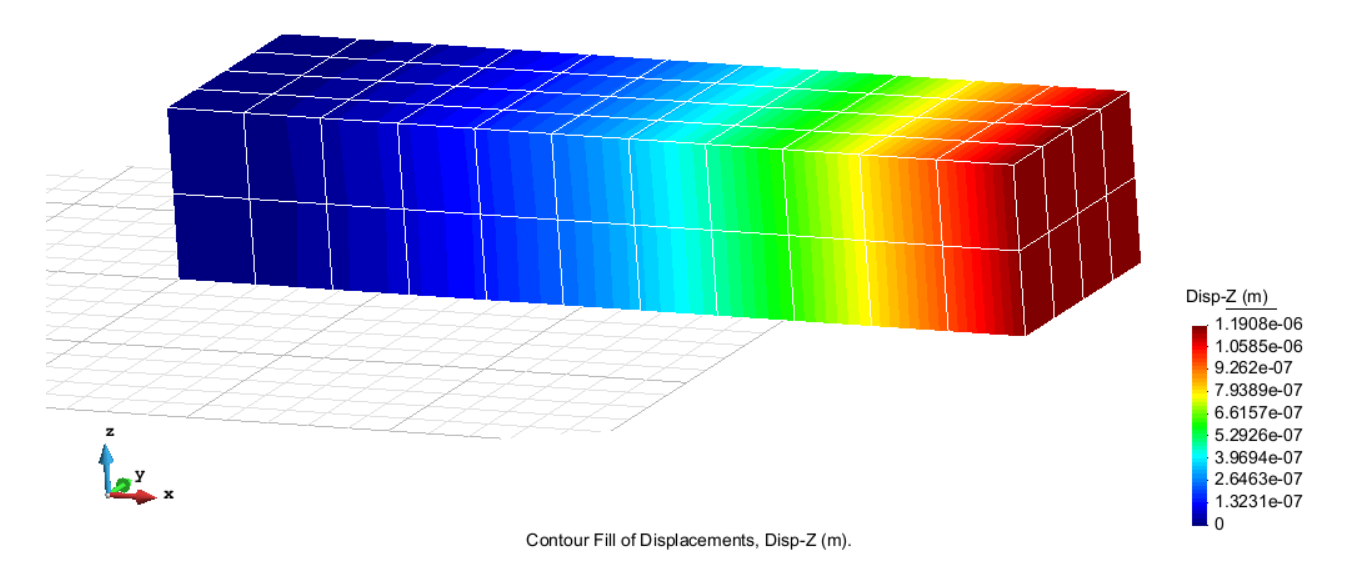

Figure 22 – Displacements on axis z

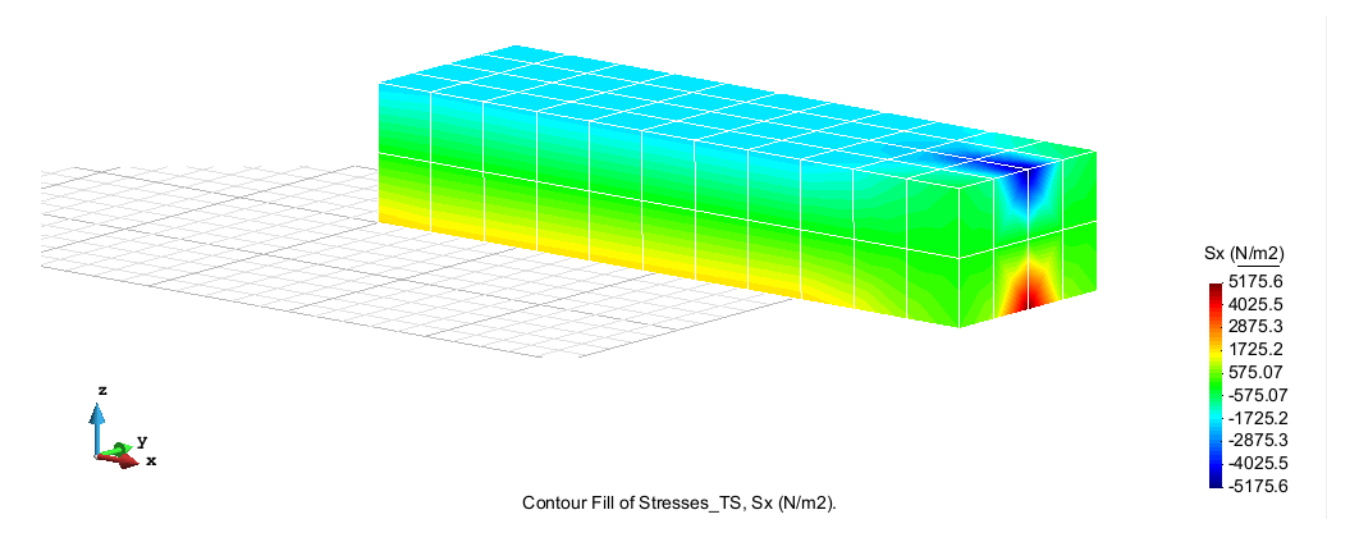

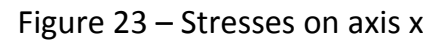

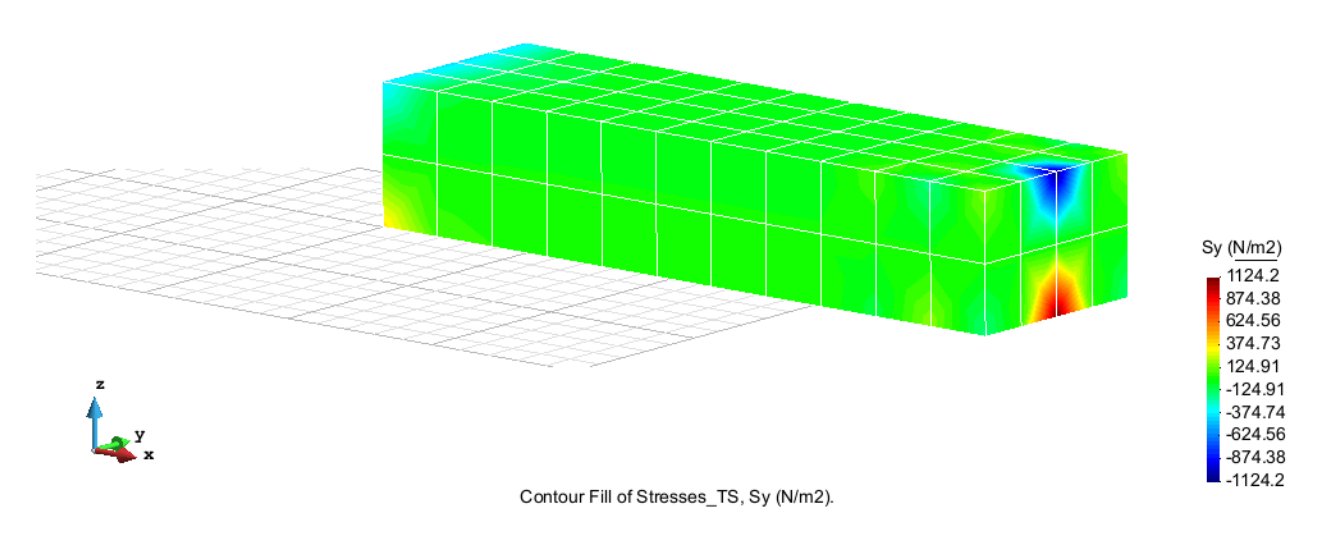

#### Figure 24 – Stresses on axis y

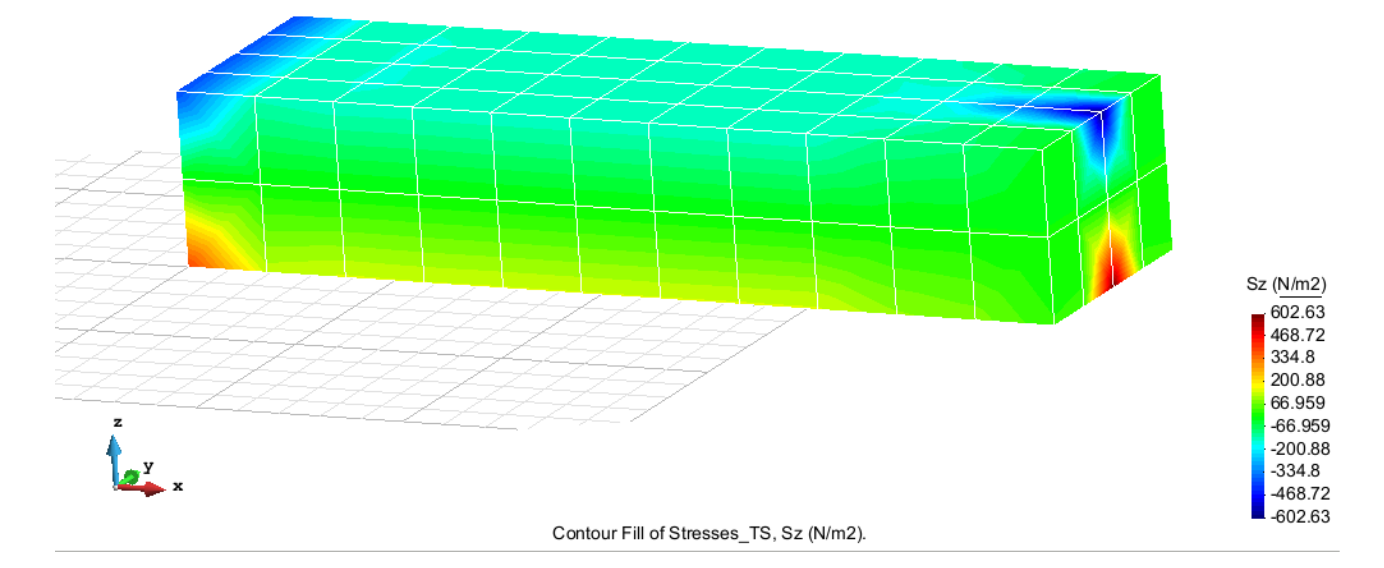

Figure 25 – Stresses on axis z

#### **HEXAHEDRA ELEMENTS WITH 20 NODES**

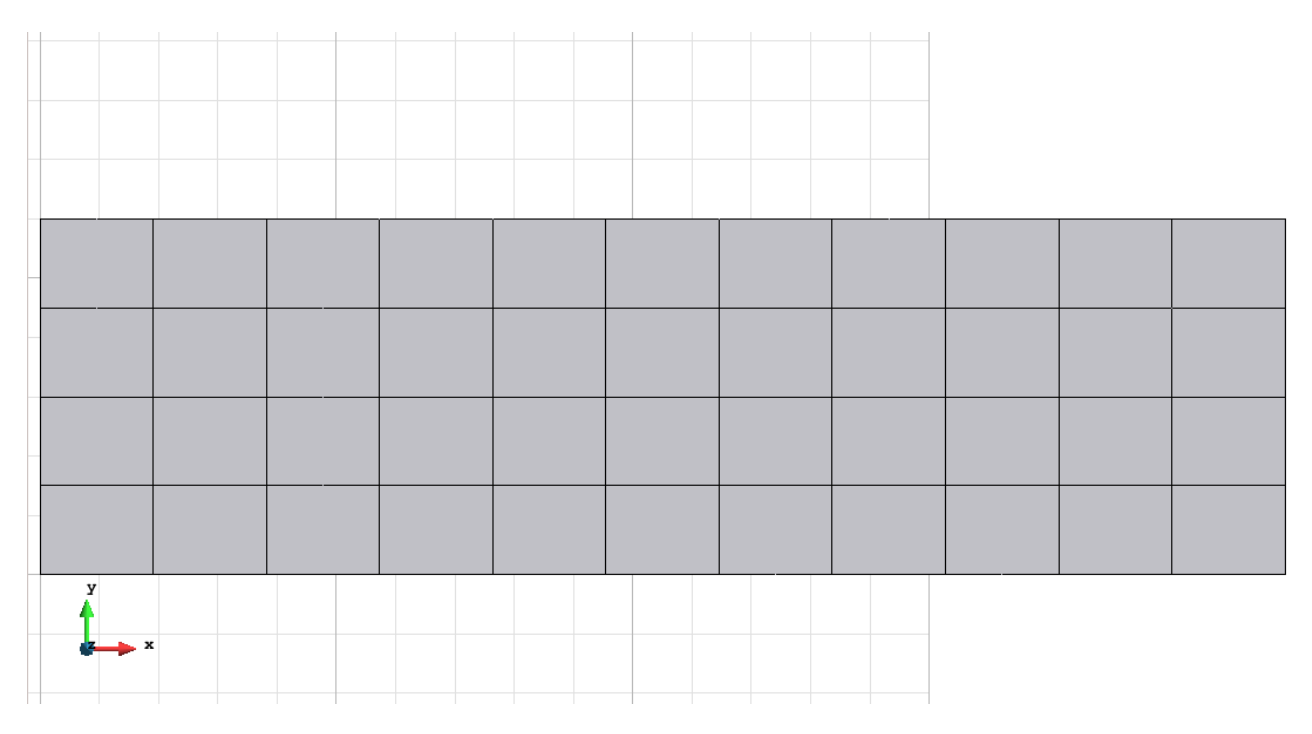

Figure 26 – Mesh of Hexahedra Quadratic (2D)

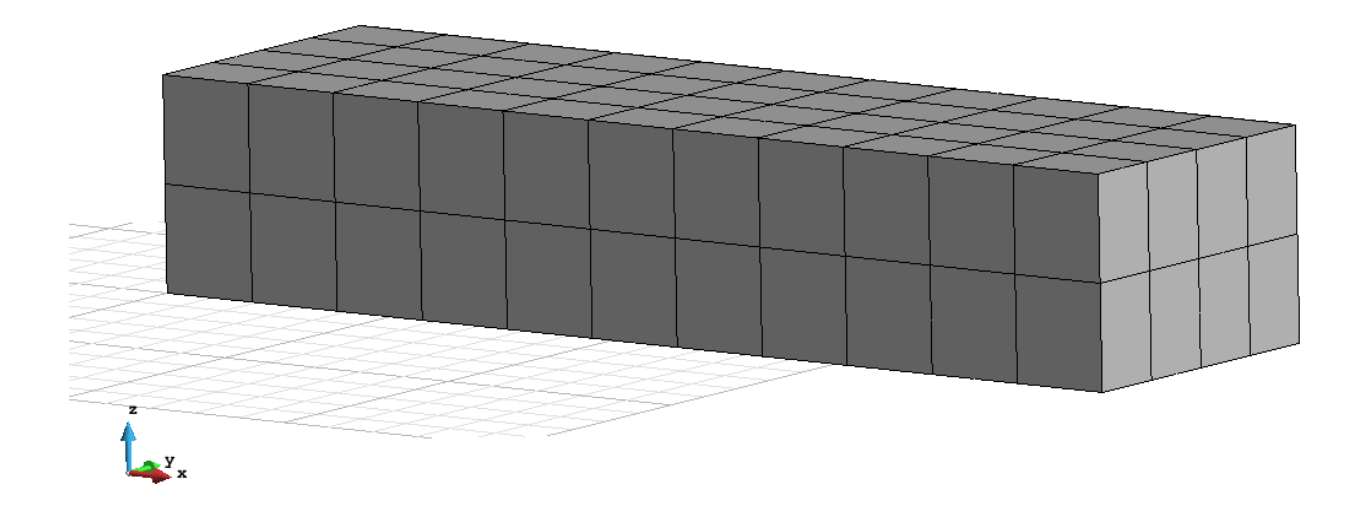

Figure 27 – Mesh of Hexahedra Quadratic (3D)

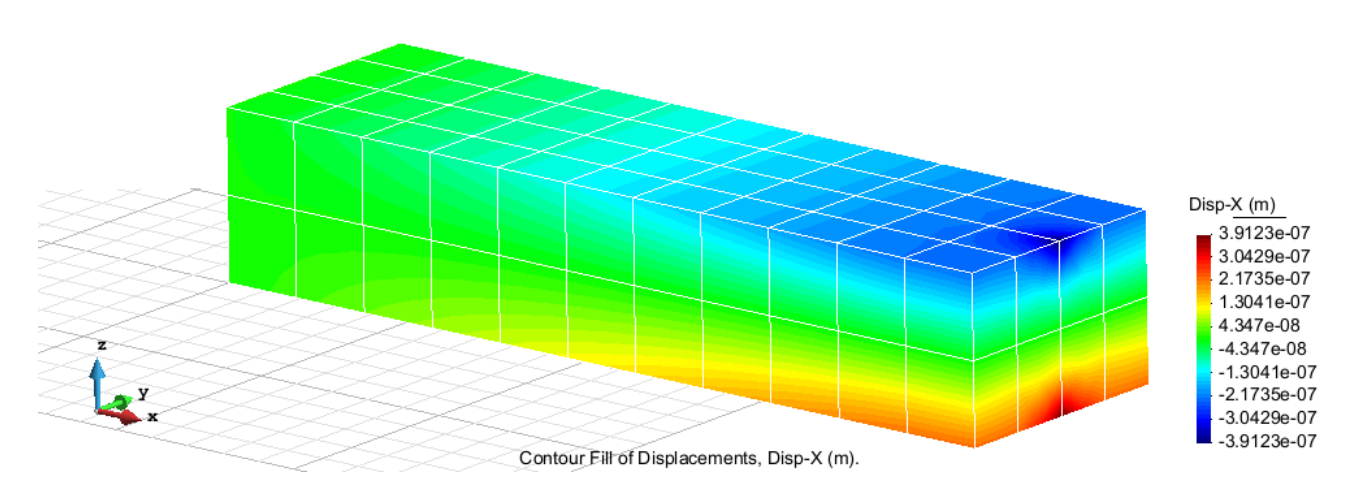

Figure 28 – Displacements on axis x

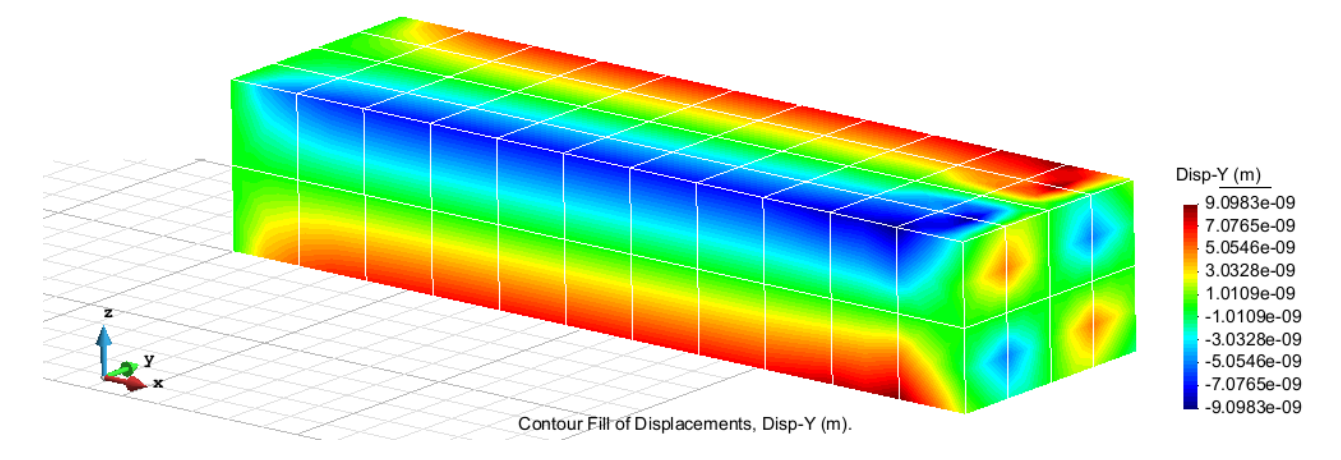

Figure 29 – Displacements on axis y

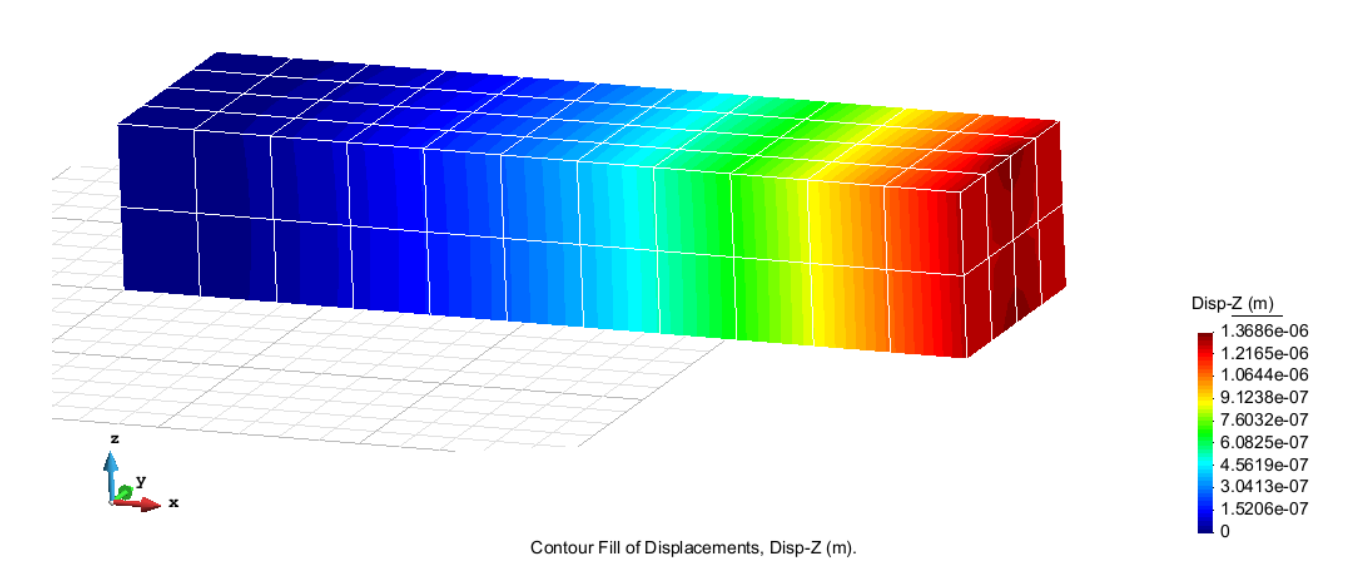

Figure 30 – Displacements on axis z

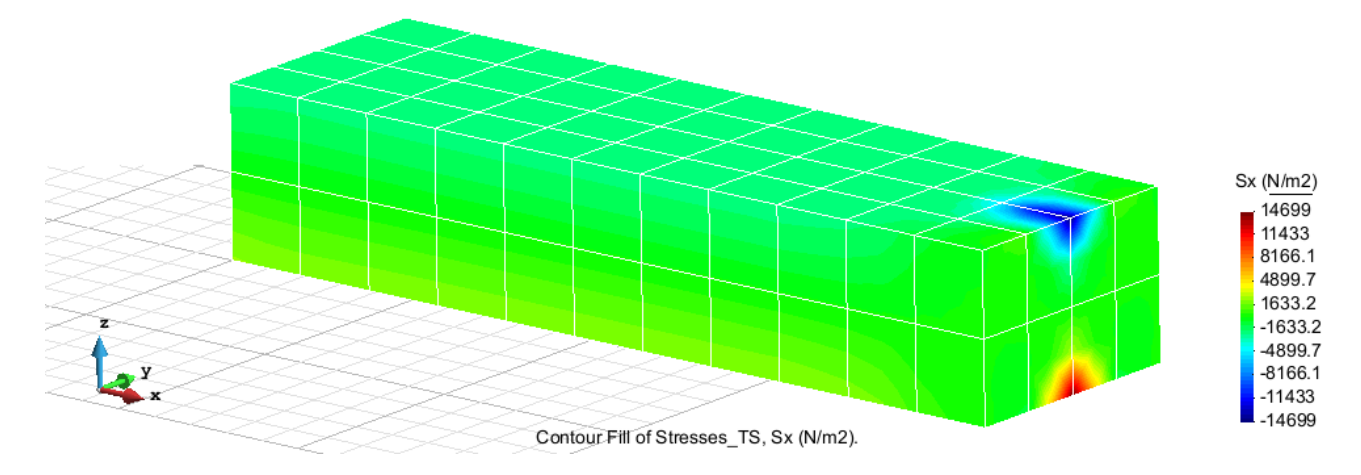

Figure 31 – Stresses on axis x

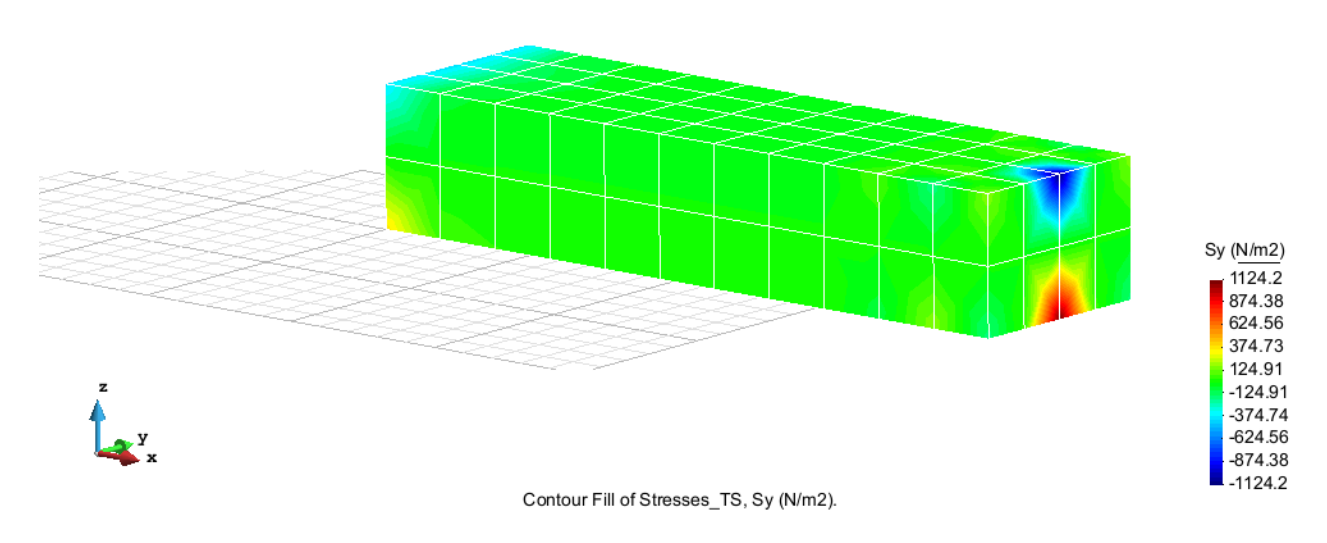

Figure 32 – Stresses on axis y

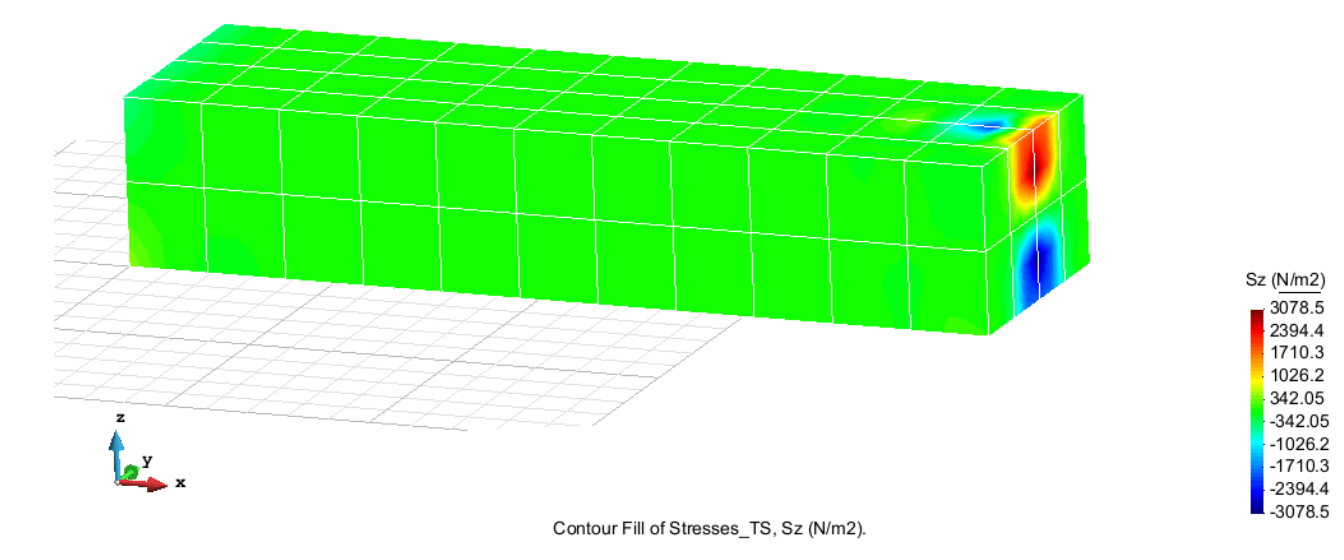

Figure 33 – Stresses on axis z

## Exercise 3: Foundation of a corner column Solution

#### **Geometry**

Define the geometry of the structure in the preprocessor of Gid:

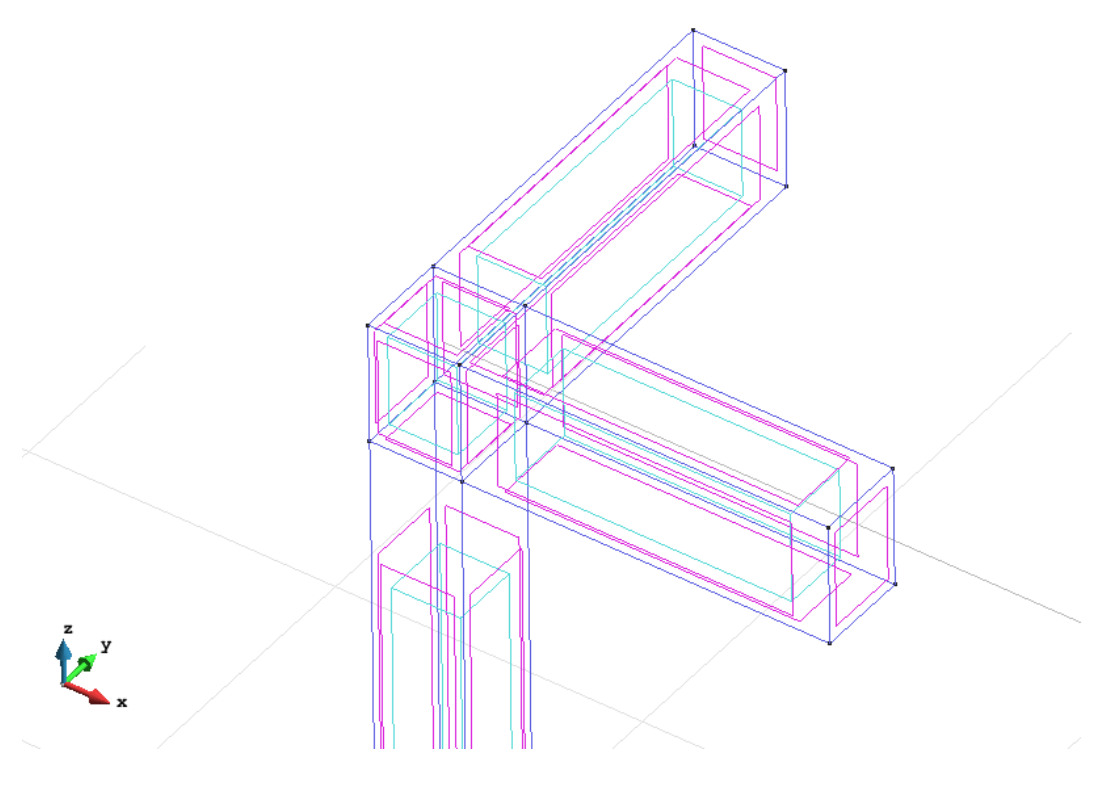

Figure 34 – Geometry of the structure (upper part)

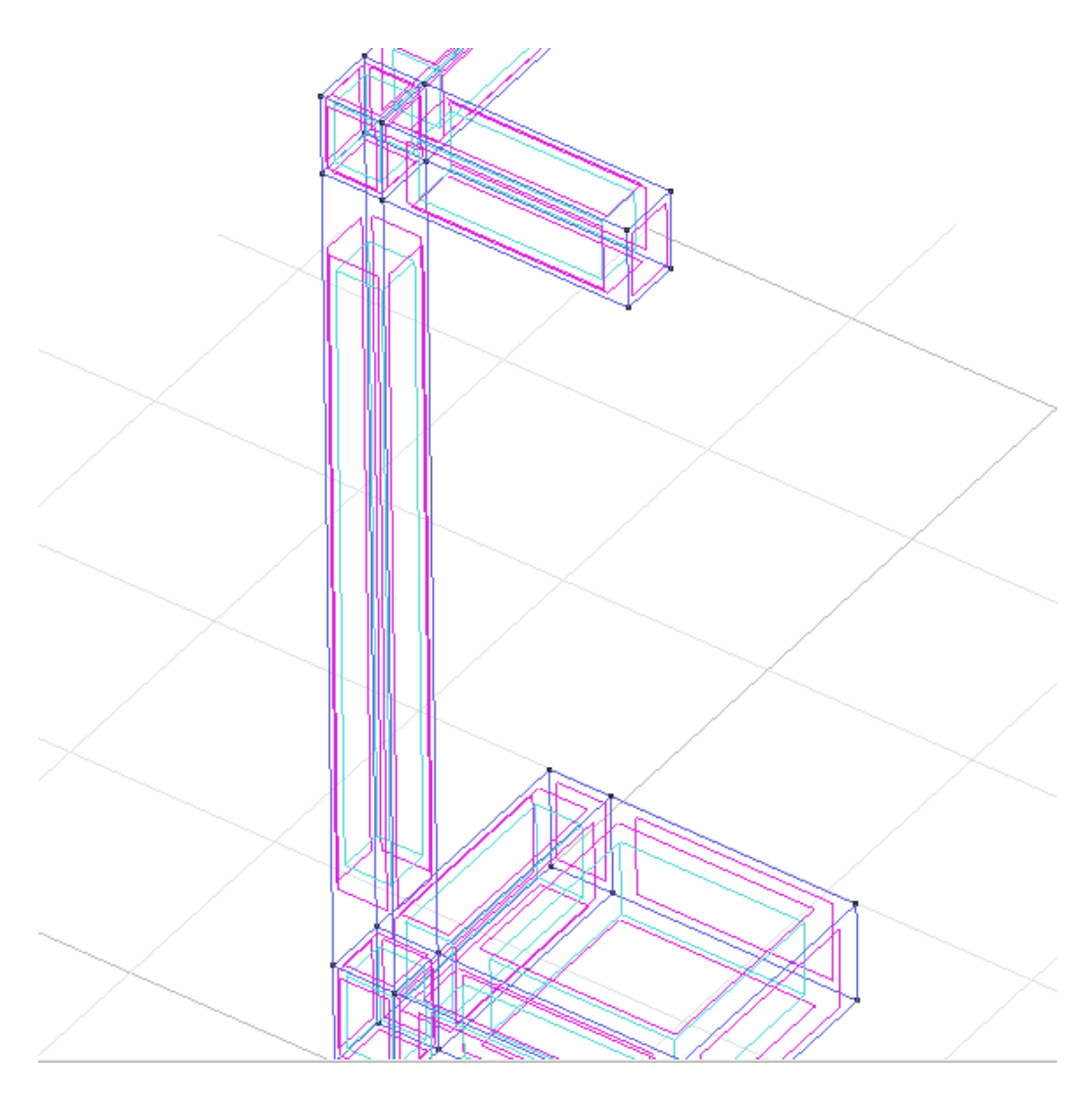

Figure 35 – Geometry of the structure (central part)

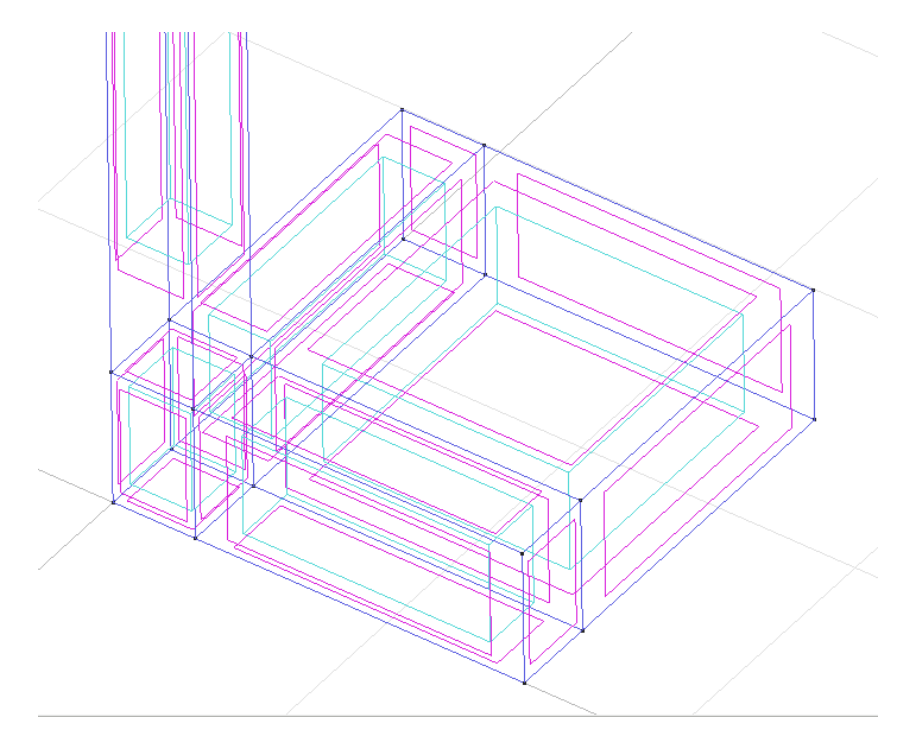

Figure 36 – Geometry of the structure (bottom)

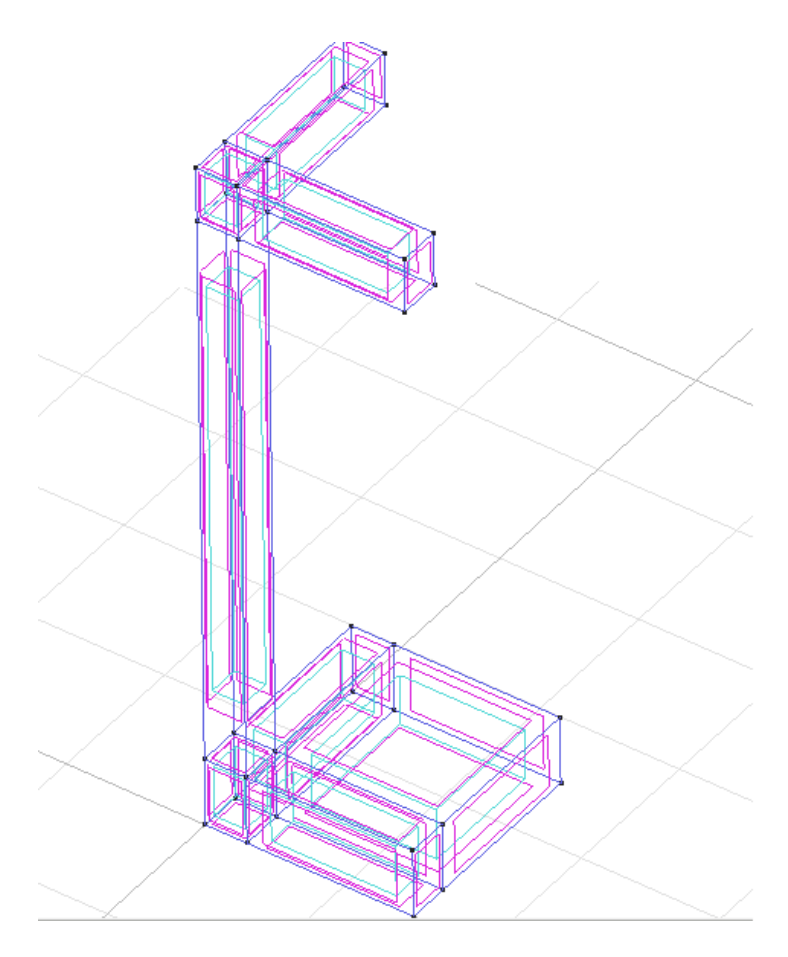

Figure 37 – Geometry of the structure

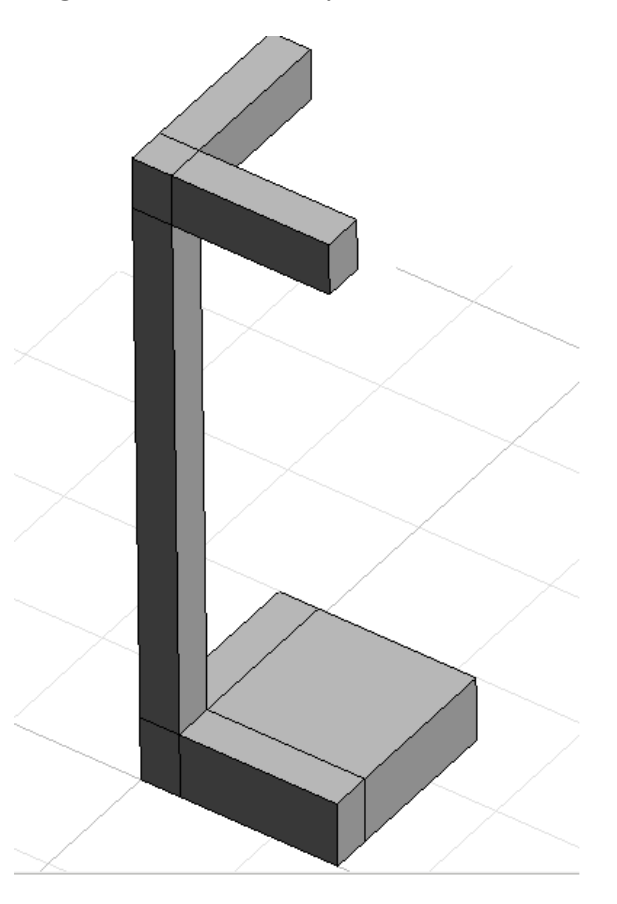

Figure 38 - Geometry of the structure in flat view

#### <u>Data</u>

#### **Problem Type:**

Once the geometry is defined, we can see which type of problem must be solved. In this case we face a solids on 3D; therefore we choose the module RamSeries\_Educational\_2D/3D Solids using the following sequence of commands:

Data / Problem Type / RamSeries\_Eductional\_2D / 3D\_Solids

#### **Boundary conditions:**

The types of boundary conditions that are enforced in this example are the following: Displacements Constraints / Surface Constraints.

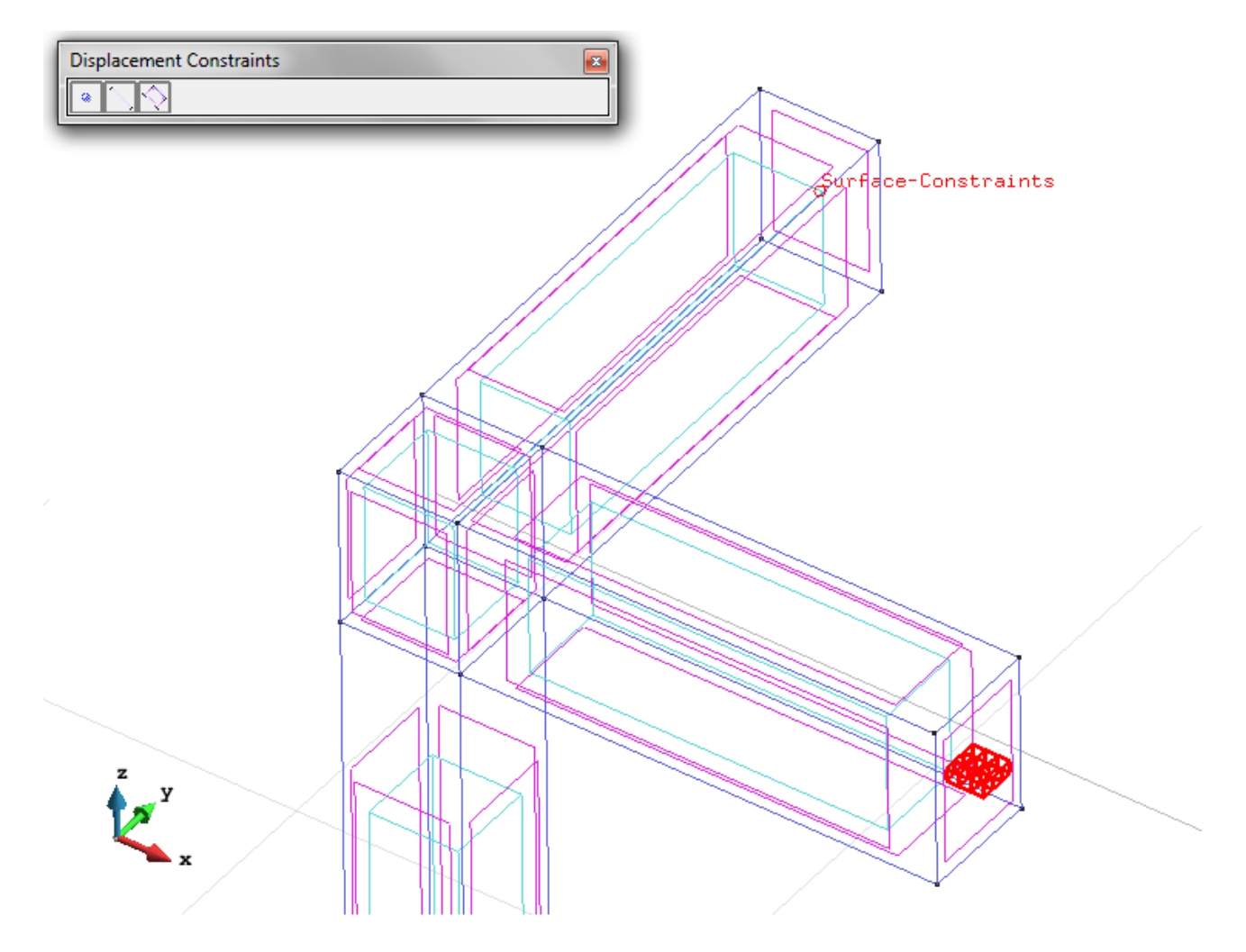

Figure 39 – Surface Constraint

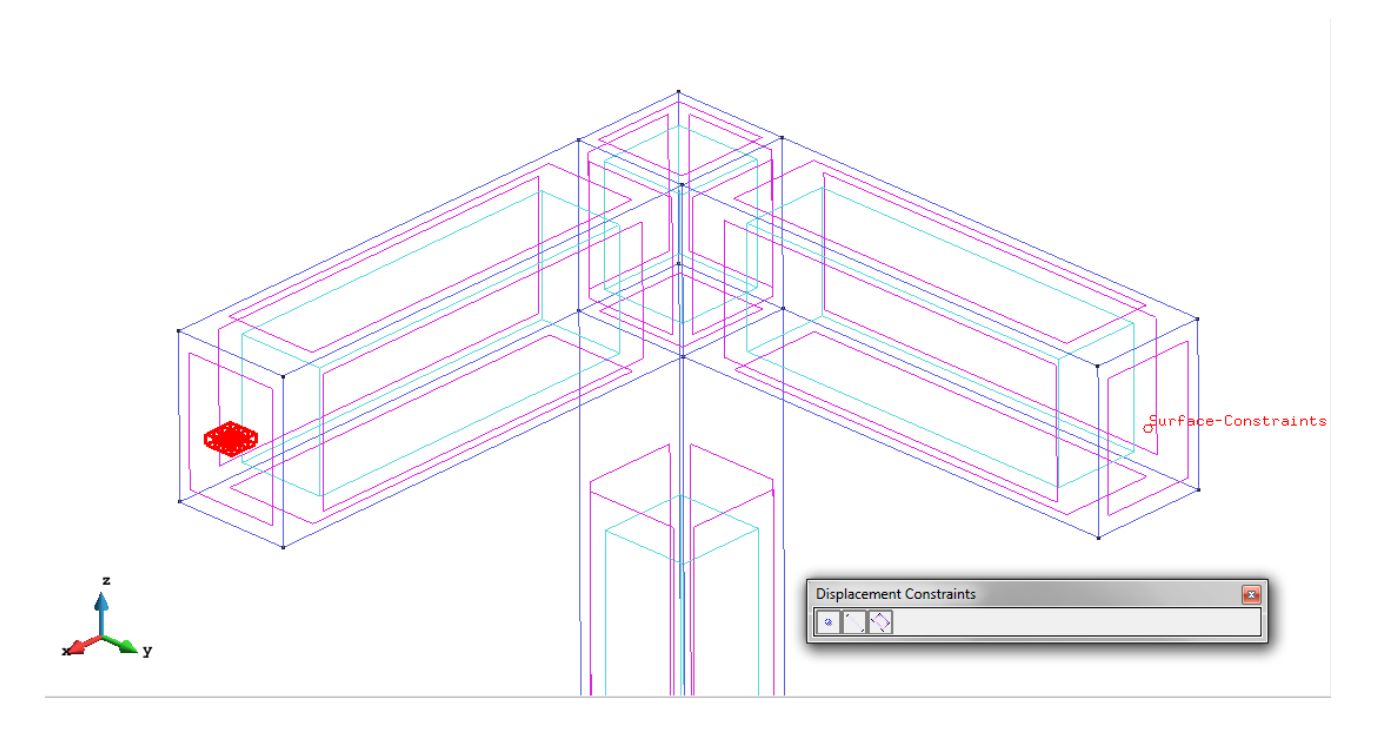

Figure 40 – Surface Constraint from another view

- Loads / Line loads / Uniform loads. Setting the eccentric load on the upper face on the corner with the command "Global Proyected pressure".

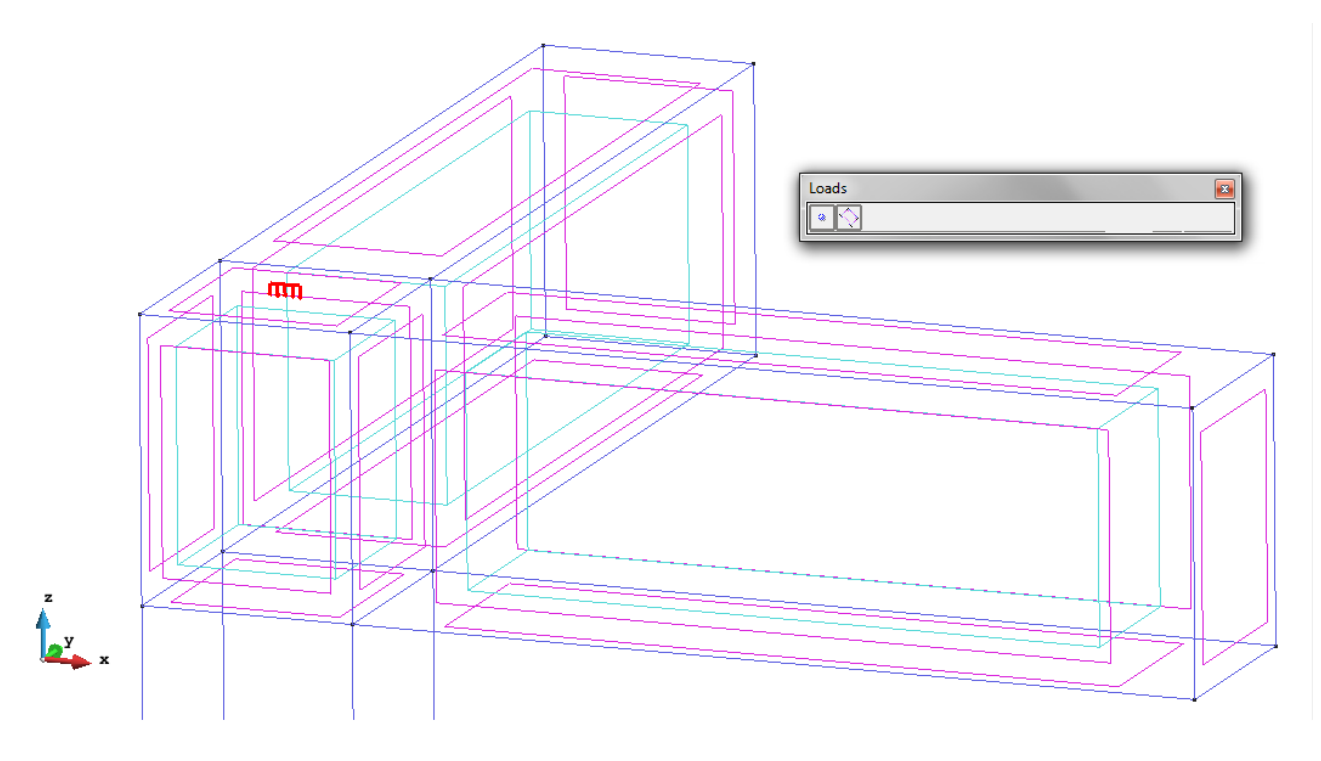

Figure 41 - Eccentric load on the upper face

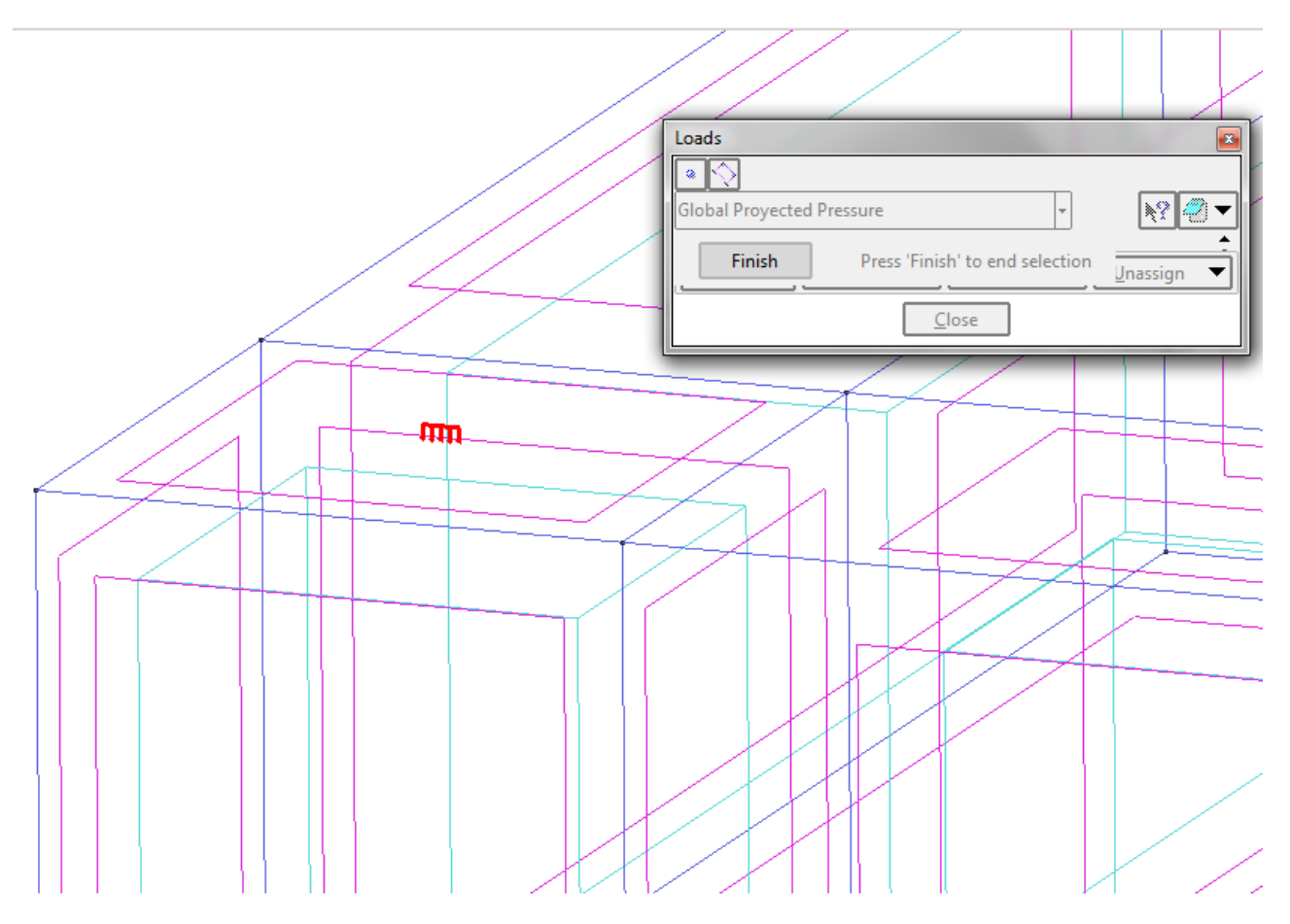

Figure 42 - Eccentric load on the upper face (zoom)

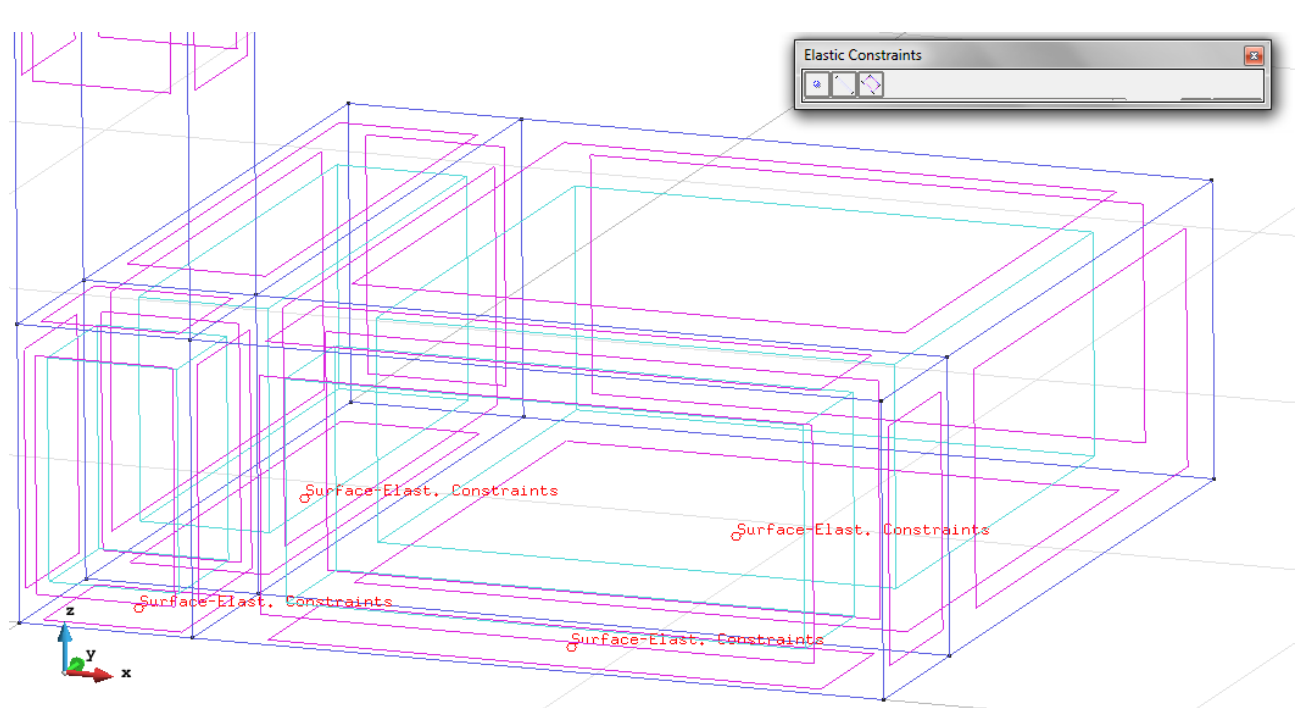

Elastic Constraints (for the ground).

-

Figure 43 - Elastic Constraints

Material: We use material with the following mechanical characteristics.

|   | Material 📧                             |
|---|----------------------------------------|
|   | Concrete - 🌾 🎨 🔀 🖃 🕗 🗸                 |
|   | Young3.0e10                            |
|   | Poisson0.2                             |
|   | Finish Press 'Finish' to end selection |
|   |                                        |
|   |                                        |
|   |                                        |
|   |                                        |
|   |                                        |
|   |                                        |
|   |                                        |
| z |                                        |
| y |                                        |
| x | Concrete                               |
|   |                                        |

Figure 44 – Material

Meshing / Generate To generate the mesh use the following options:

- Element Type: We use a mesh of Hexahedra elements.
- Quadratic elements: We consider linear elements with 8 nodes (Normal).

#### Calculate / Calculate

Once the mesh is generated, we proceed to calculate the problem for the mesh proposed. <u>File / Post Process</u> The following figures show the results of the analysis sought after in this exercise.

#### **HEXAHEDRA ELEMENTS WITH 8 NODES**

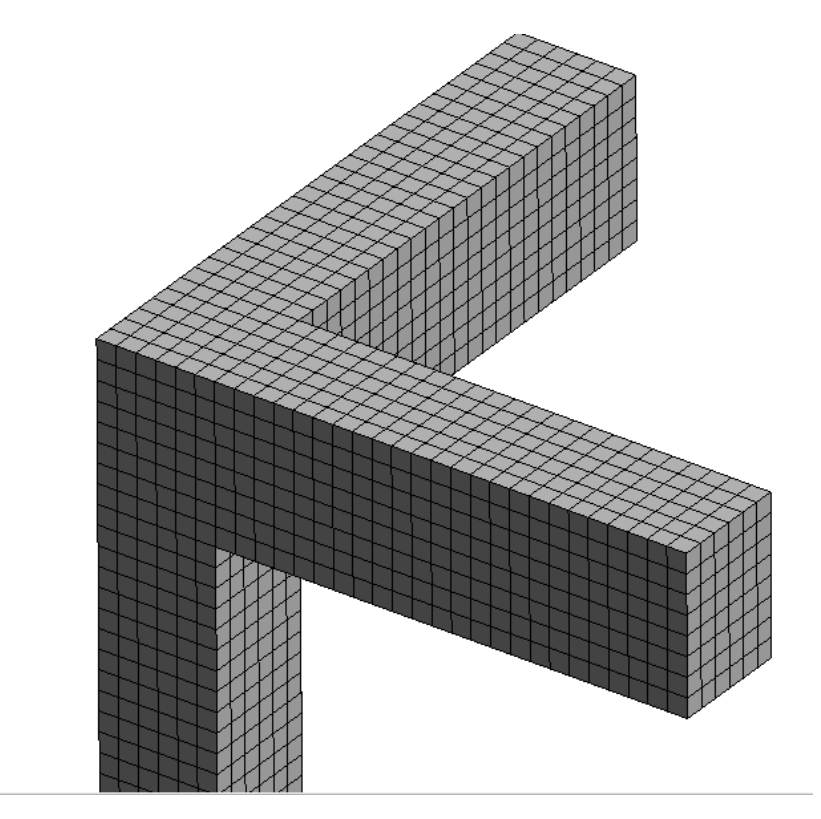

Figure 45 - Mesh of Hexahedra Normal (upper part)

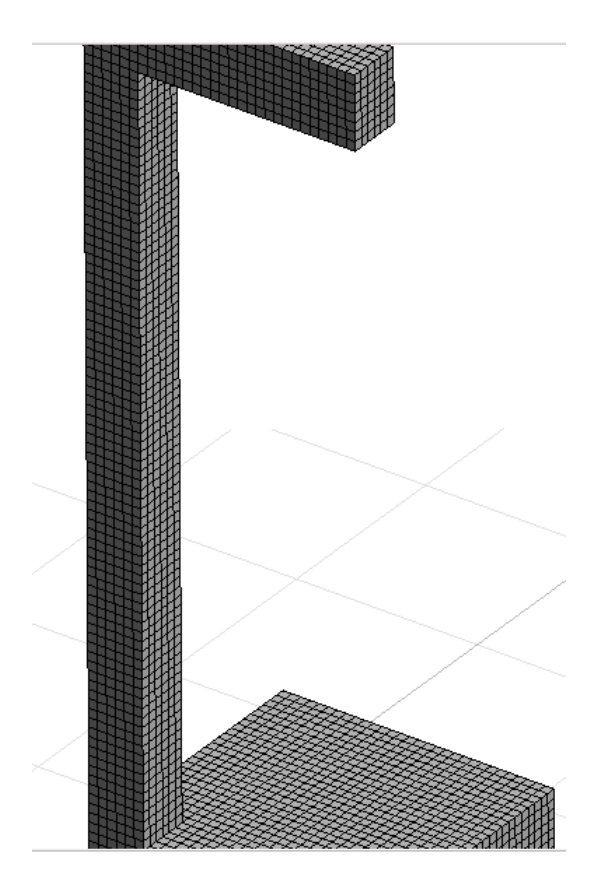

Figure 46 – Mesh of Hexahedra Normal (central part)

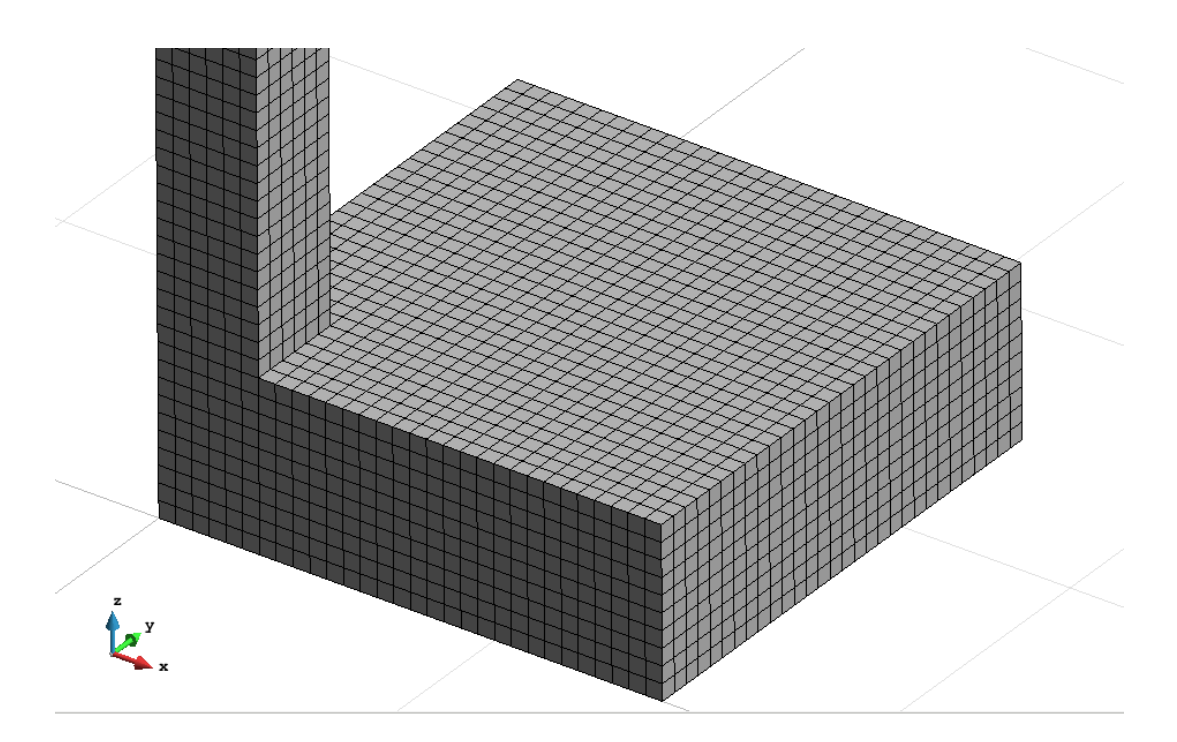

Figure 47 – Mesh of Hexahedra Normal (bottom)

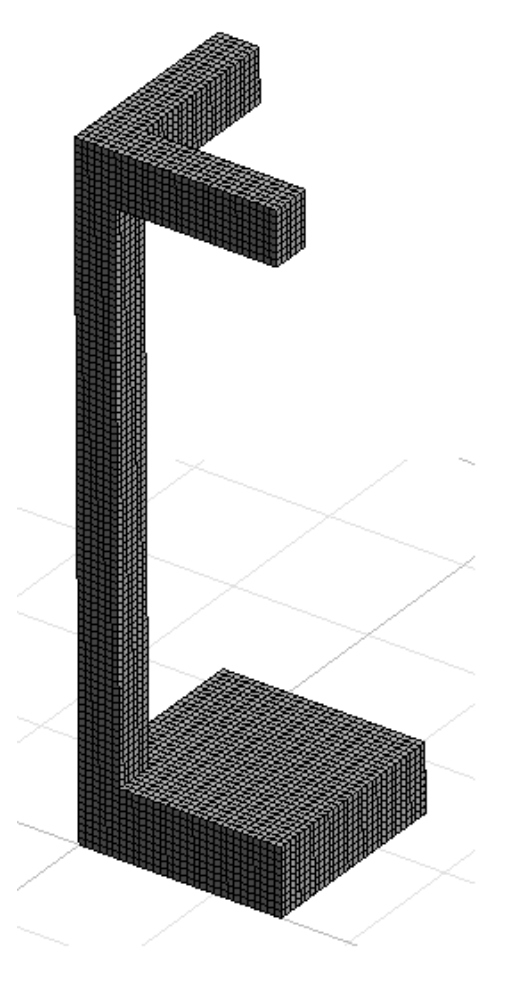

Figure 48 - Mesh of Hexahedra Normal

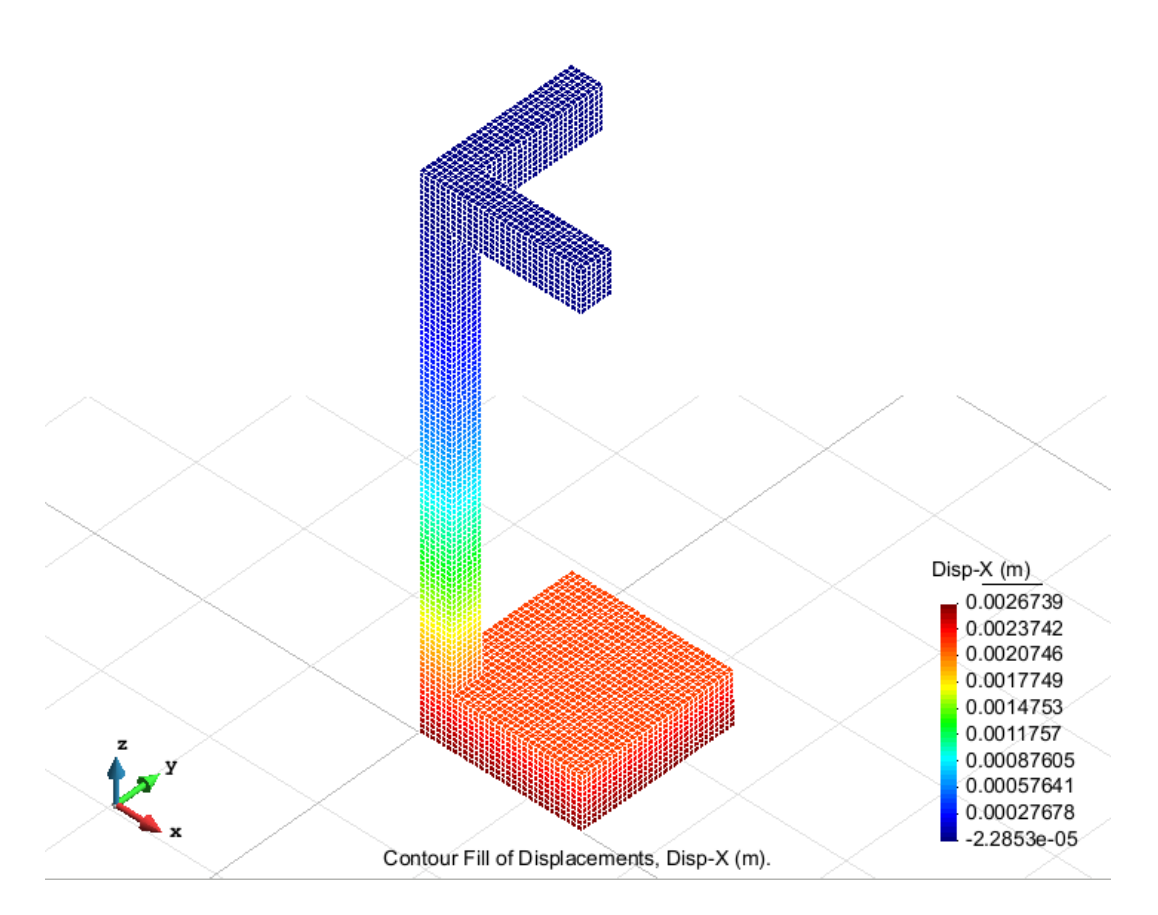

Figure 49 – Displacements on axis x

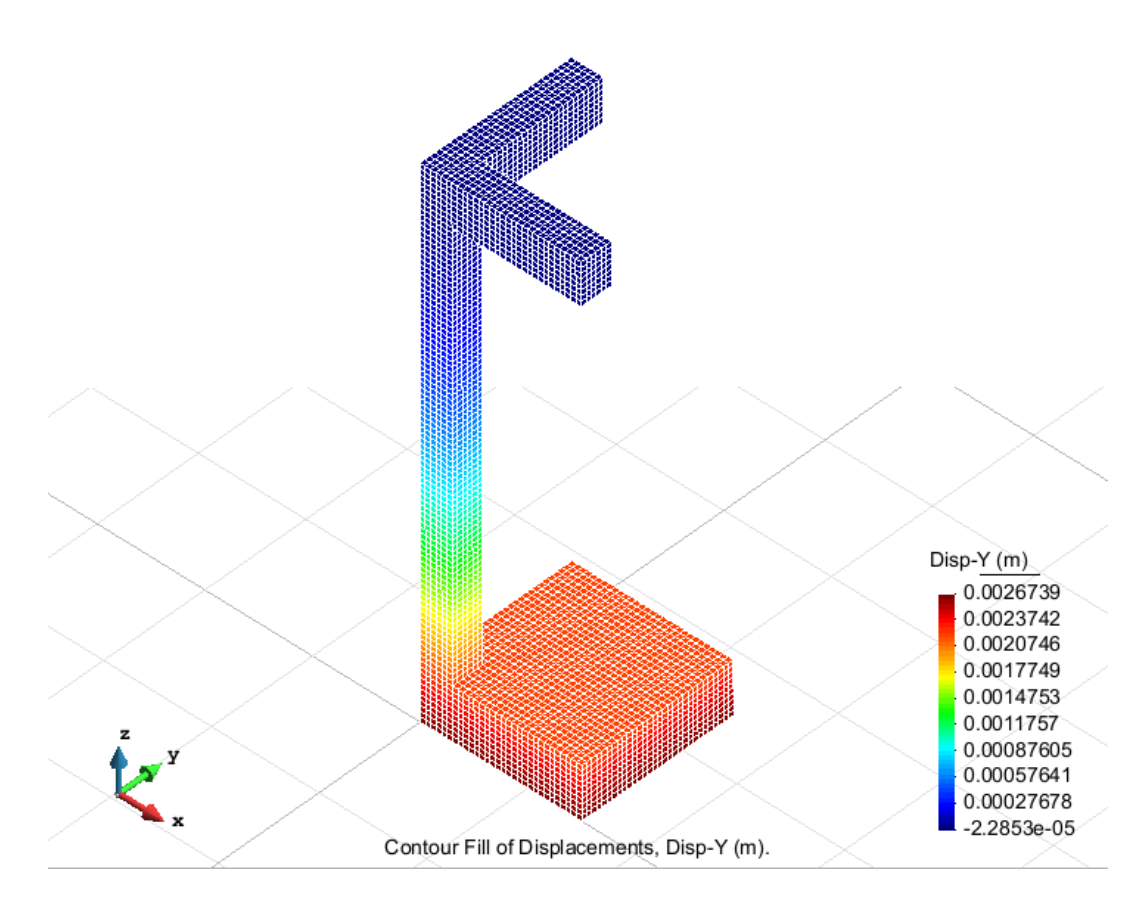

Figure 50 – Displacements on axis y

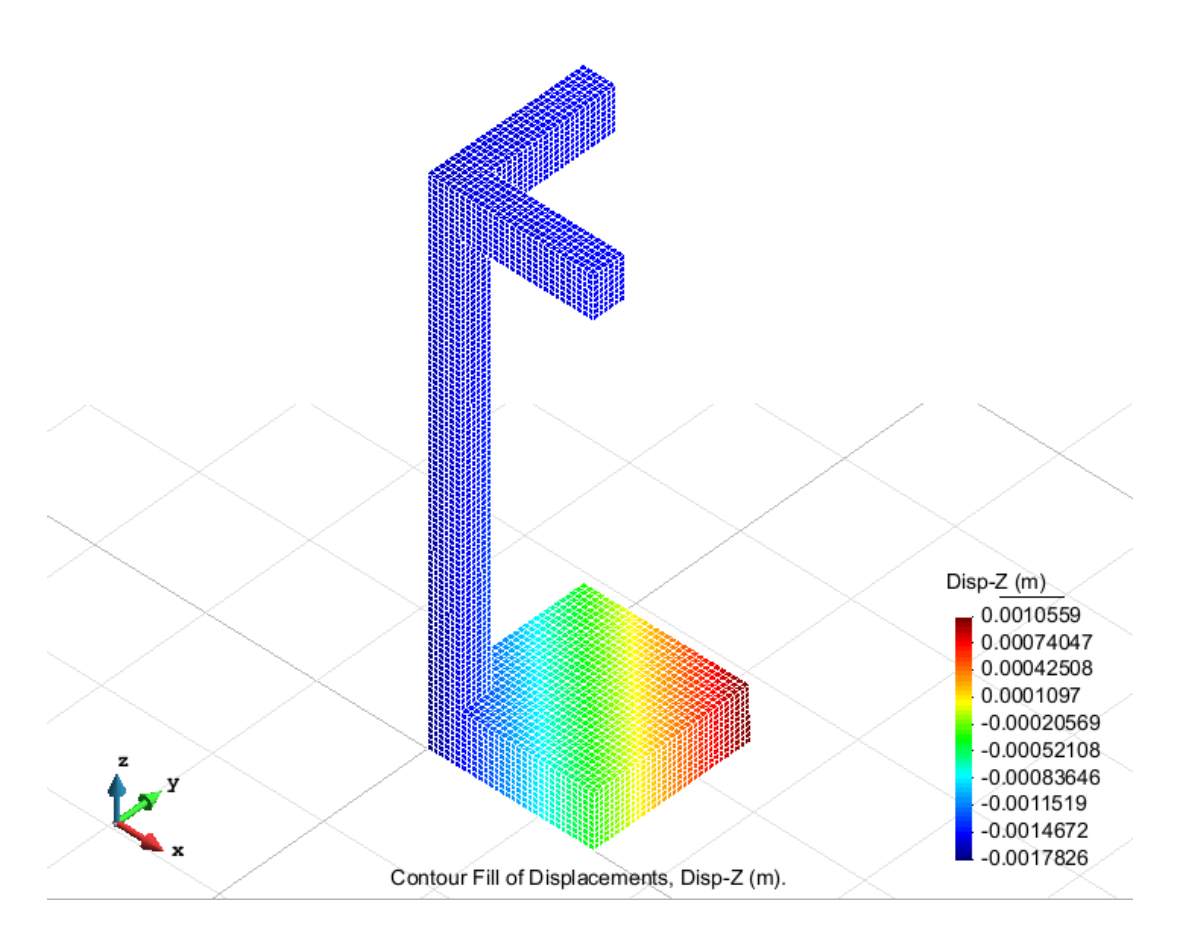

Figure 51 – Displacements on axis z

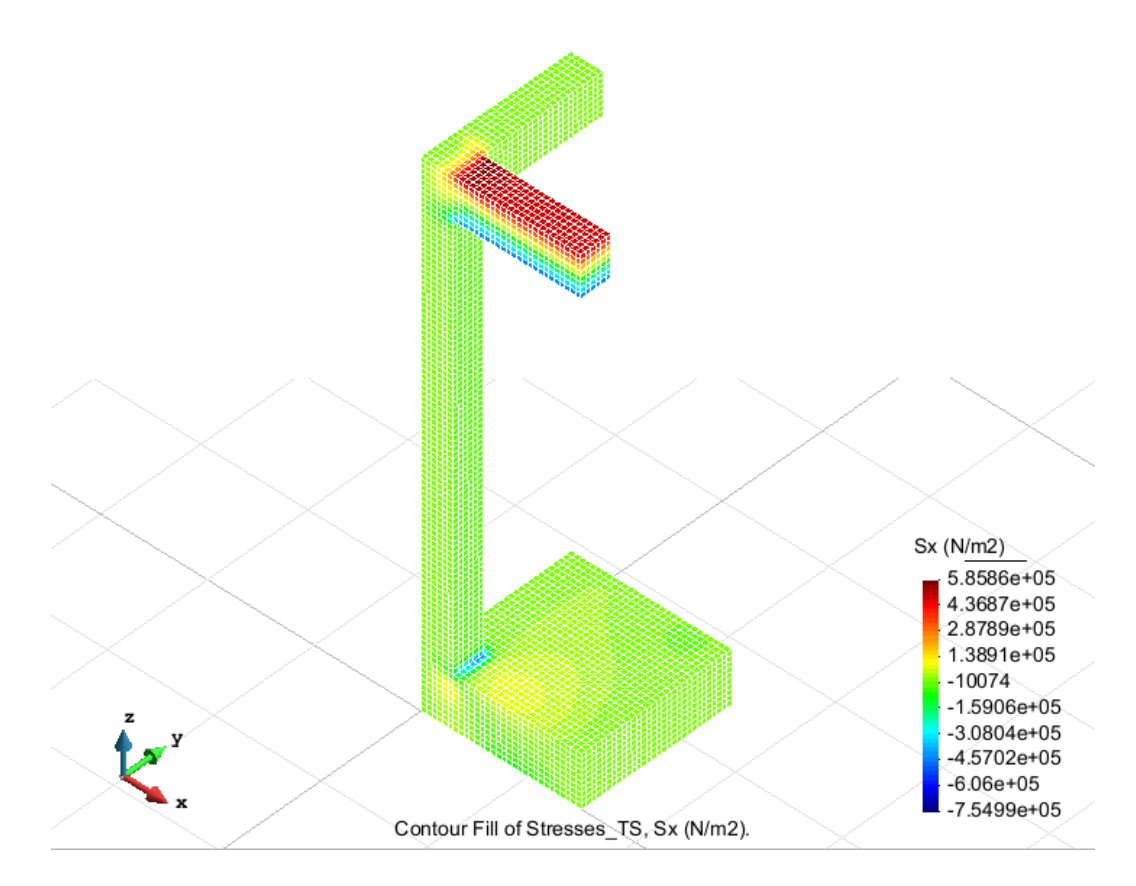

Figure 52 – Stresses on axis x

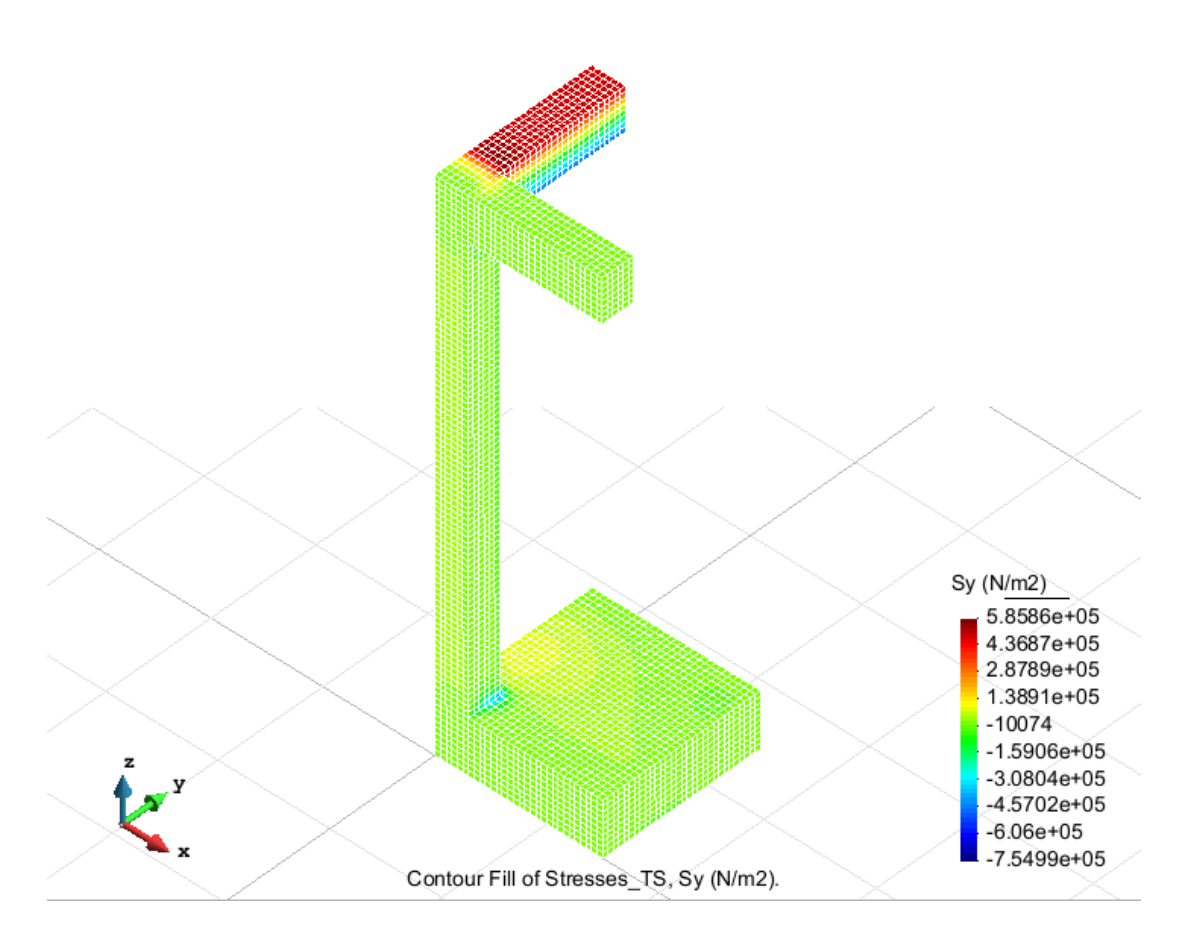

Figure 53 – Stresses on axis y

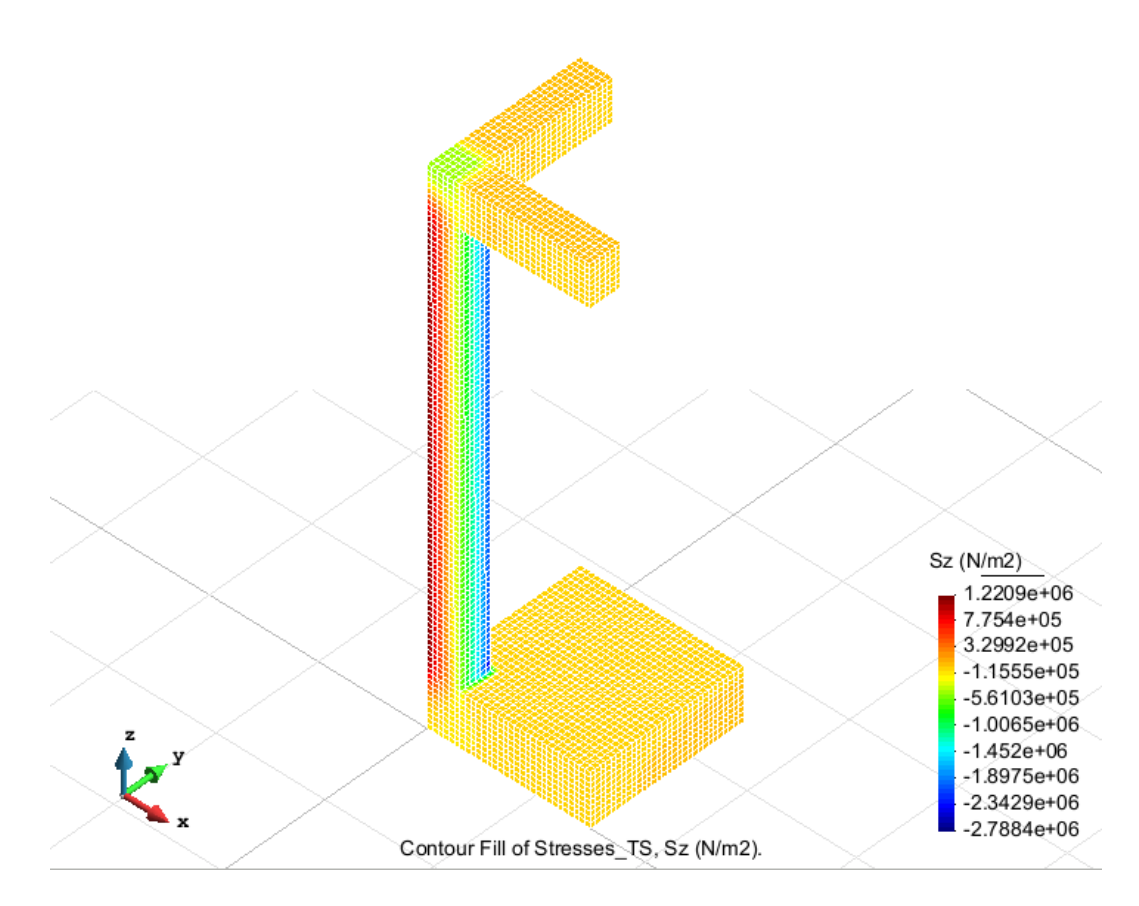

Figure 54 - Stresses on axis z